# **JALLERES**

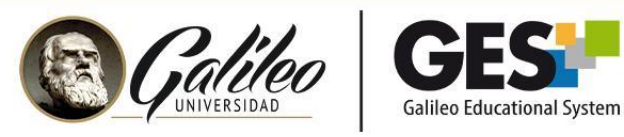

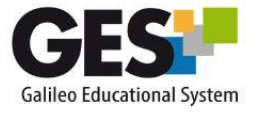

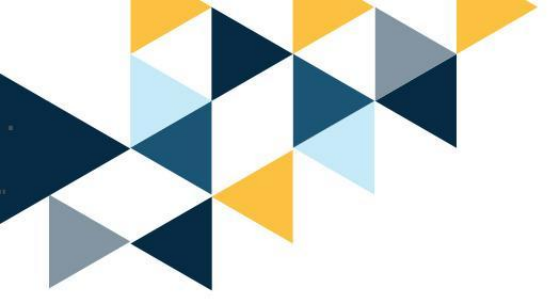

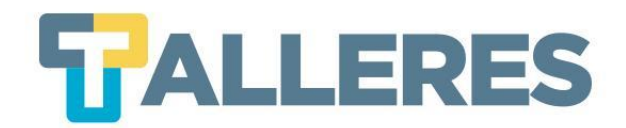

# Diseño de actividades de aprendizaje y gamificación utilizando

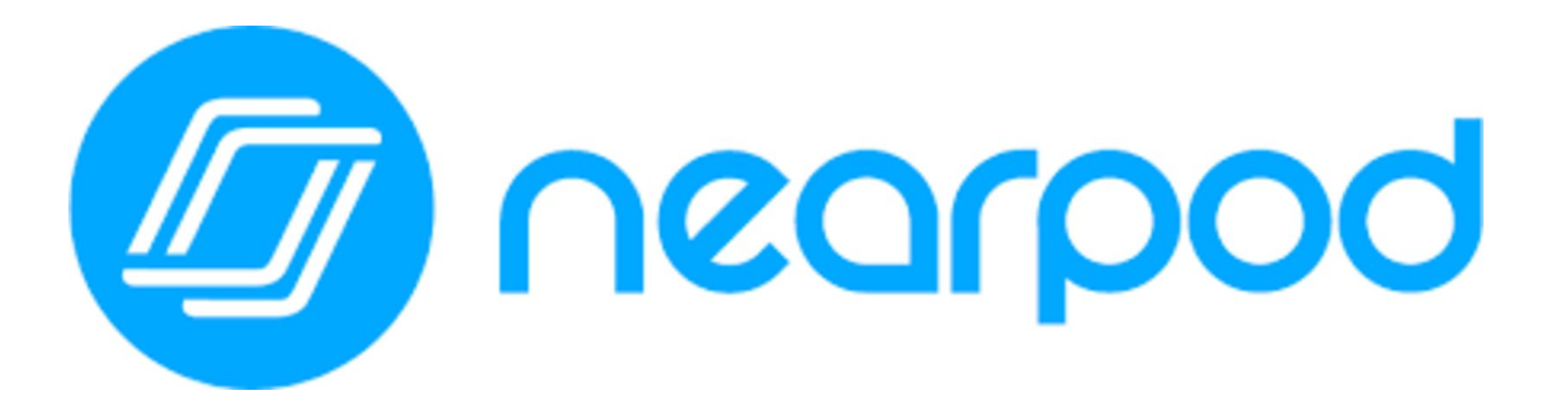

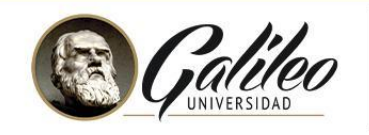

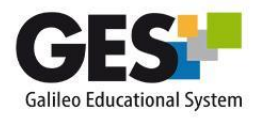

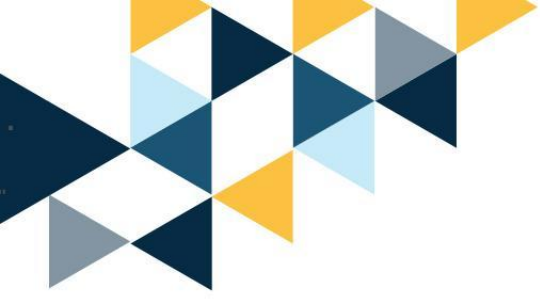

### Ingresemos a:

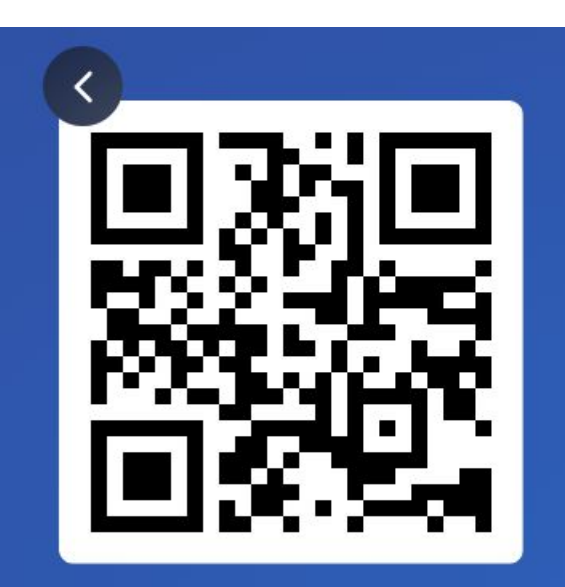

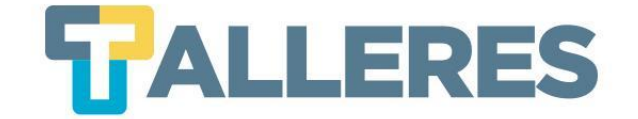

Join at slido.com #152 781

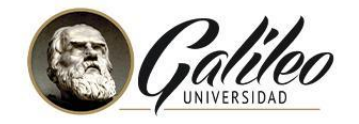

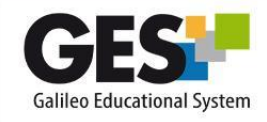

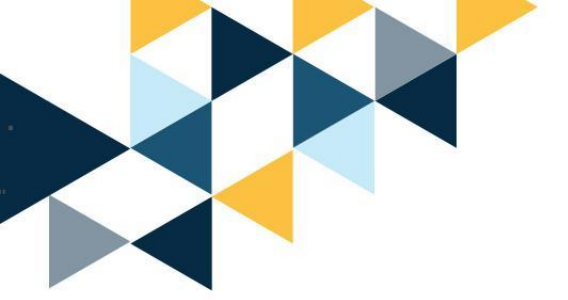

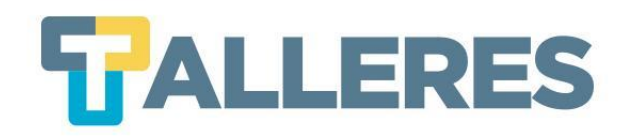

### Tabla de Contenido

- 1. Clases más dinámicas
- 2. ¿Qué es Nearpod?
- 3. ¿Cómo usar Nearpod?
- 4. Nearpod en la educación
- 5. Características de Nearpod
- 6. Los 4 momentos de la clase
- 7. ¿Cómo ingresar a Nearpod?
- 8. Creando mi primera actividad
- 9. Tipos de actividades
- 10. Ejecución de mi primer nearpod

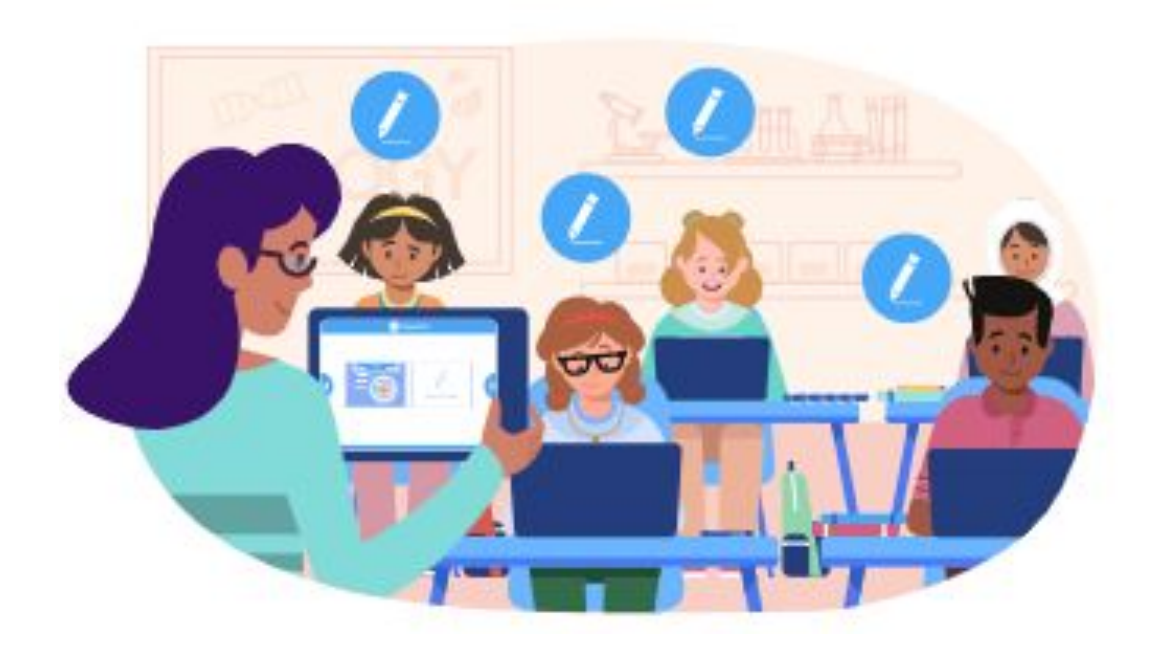

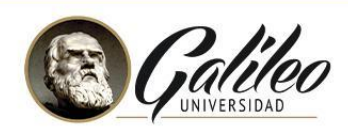

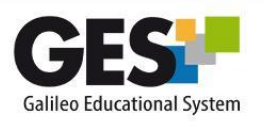

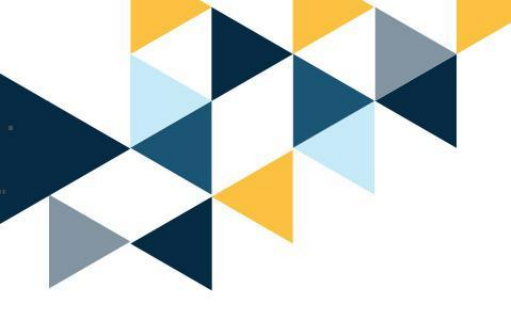

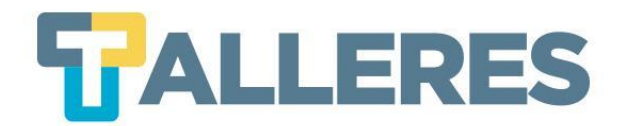

### Clases dinámicas y activas...

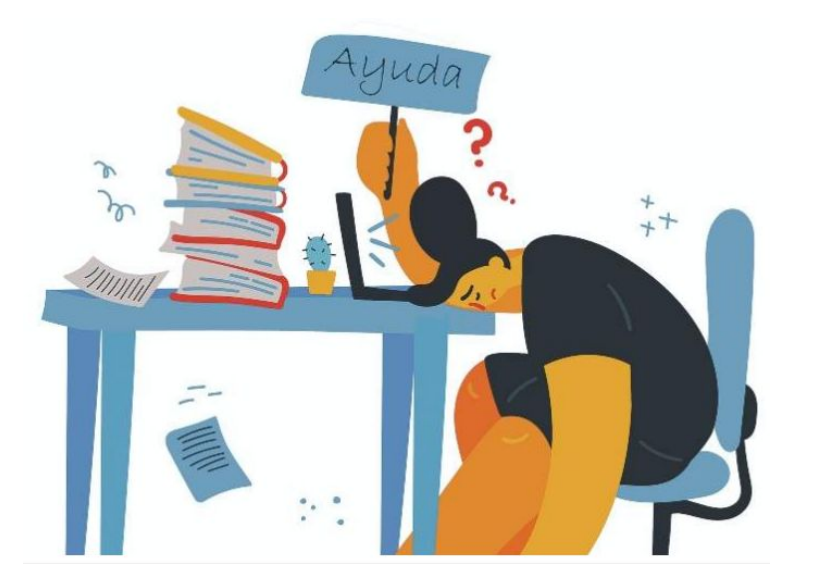

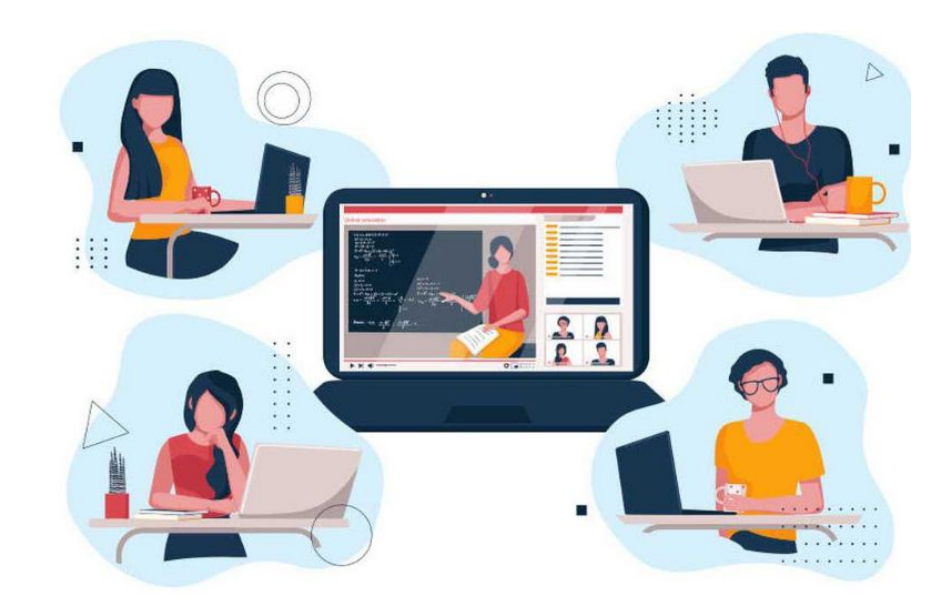

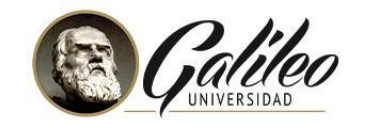

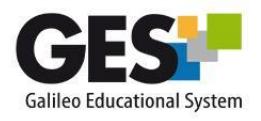

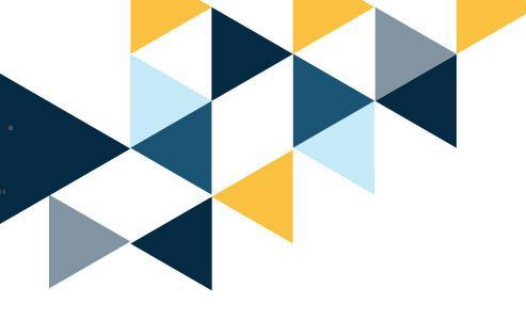

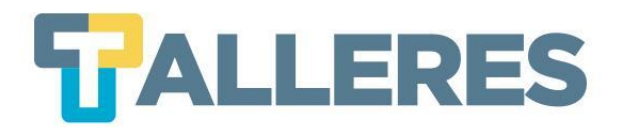

# ¿Qué es Nearpod?

Es una plataforma educativa que genera experiencias de aprendizaje a través herramientas de gamificación colaborativas e interactivas en línea.

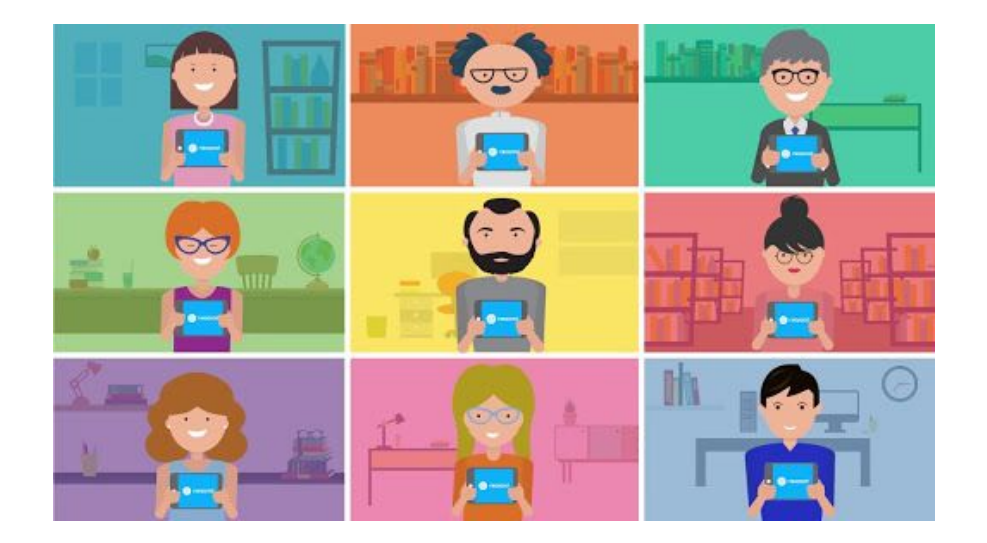

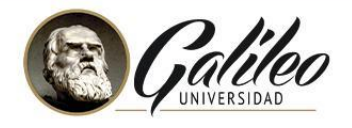

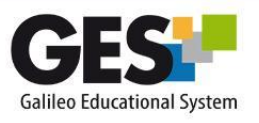

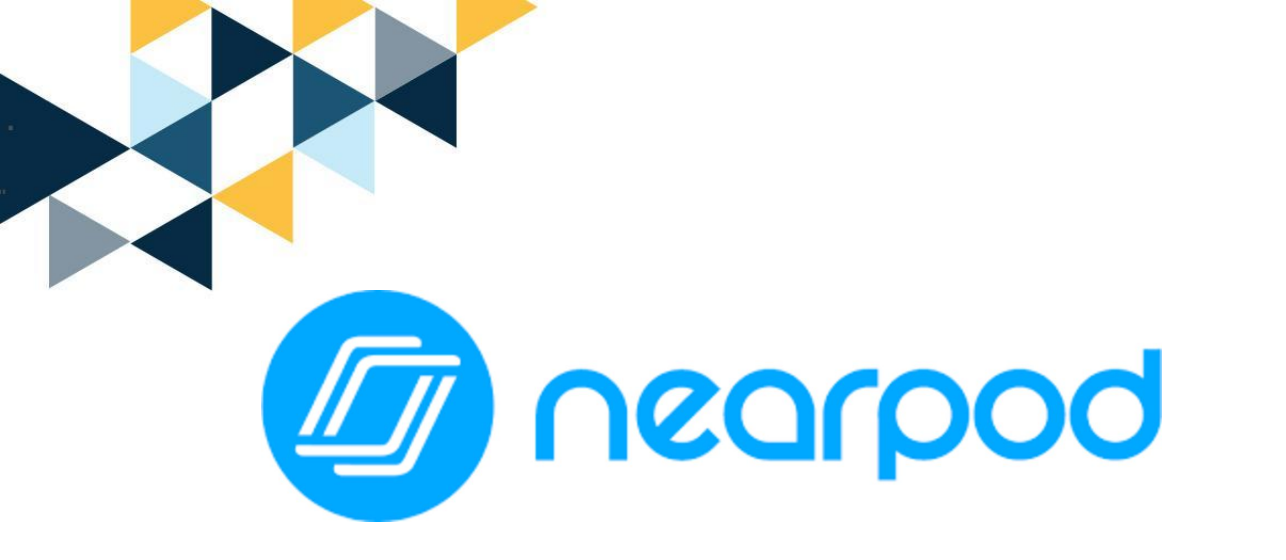

Nearpod Inc., con sede en la Florida y New York, EE.UU.

Empresa creada en el 2012

Se han creado más de 120 millones de recursos en el último año...

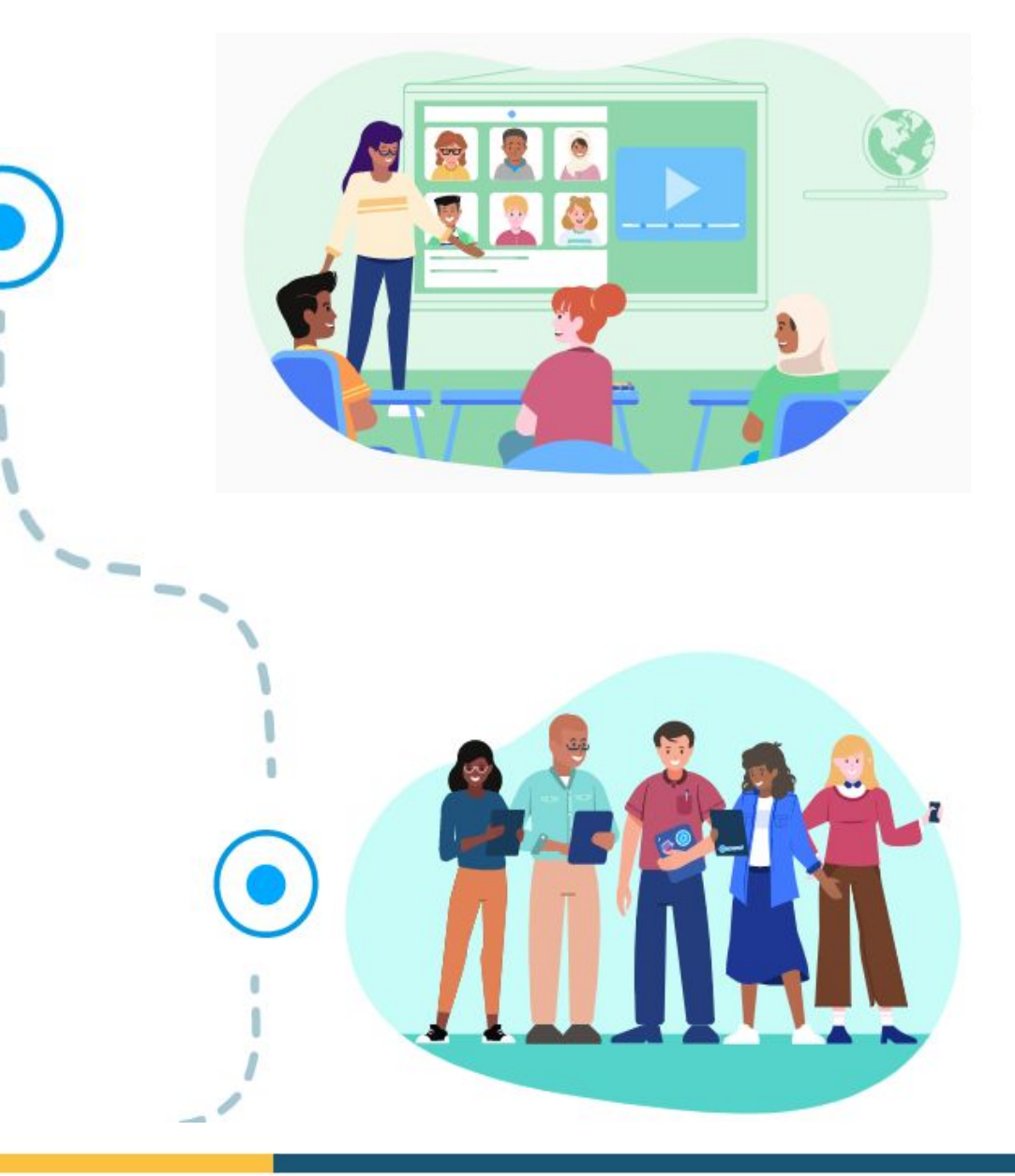

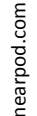

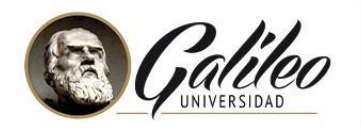

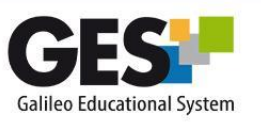

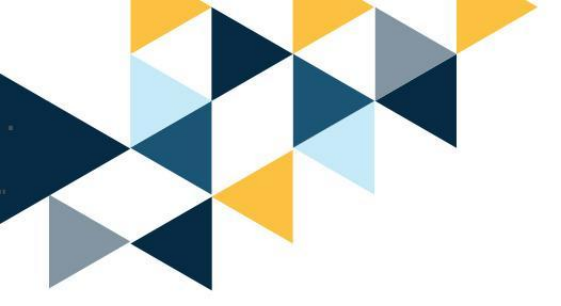

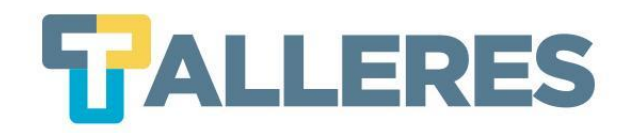

### Hardware

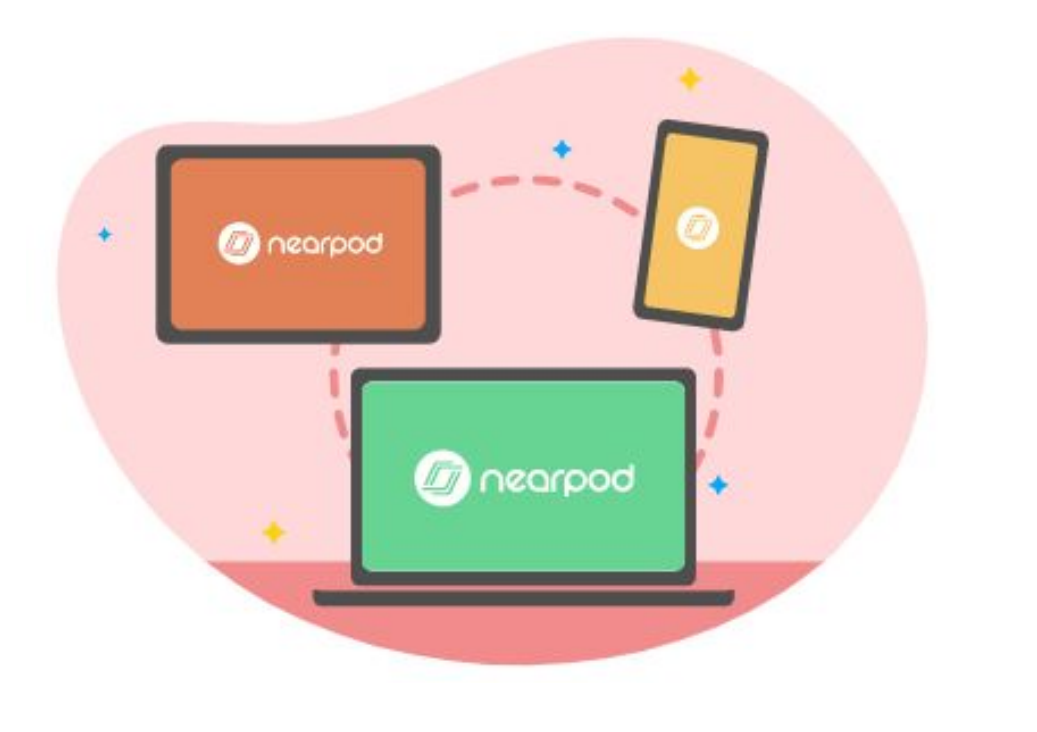

### Sistemas operativos:

• iOS

- Android
- Windows

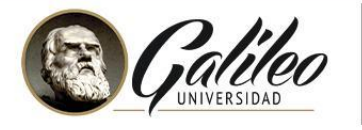

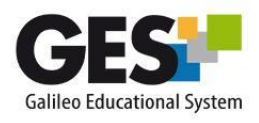

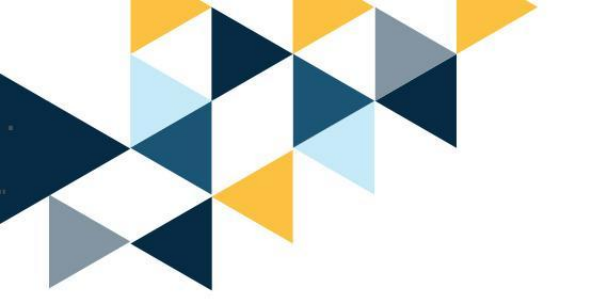

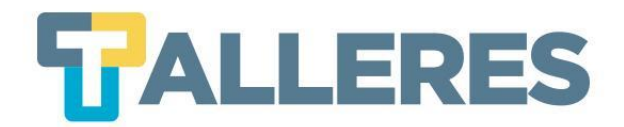

## Navegadores

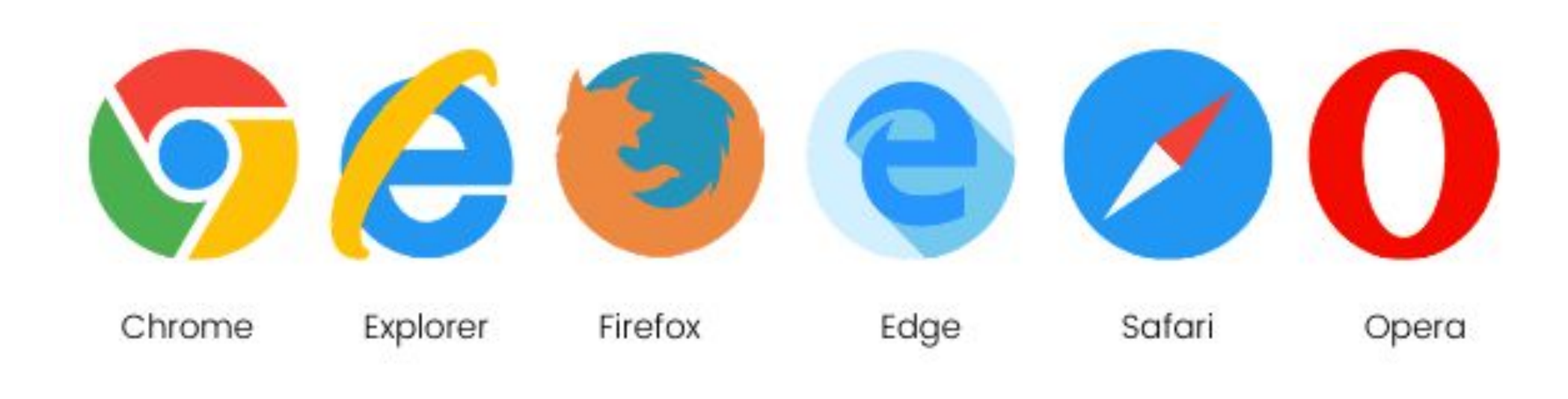

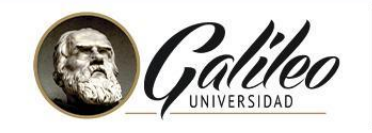

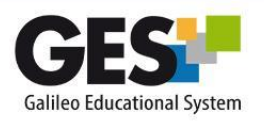

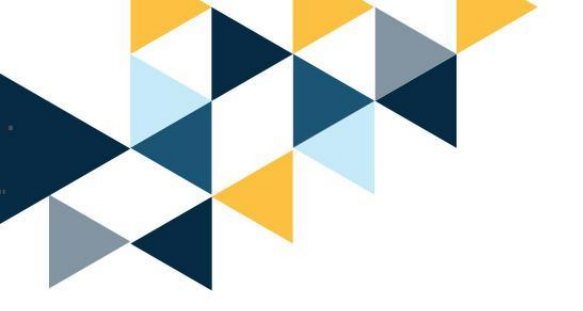

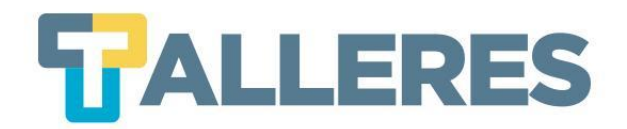

### Ancho de banda

### Ancho de banda mínimo requerido:

- Salida del participante: 2 Mbps
- Entrada al participante: 2 Mbps

### Ancho de banda ideal para obtener la mejor experiencia:

- Salida del participante: 5 Mbps
- Entrada al participante: 5 Mbps

Nota: El siguiente enlace le permite medir la conexión de ancho de banda. <u>http://www.speedtest.net/es</u>

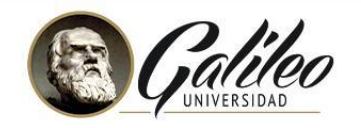

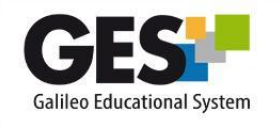

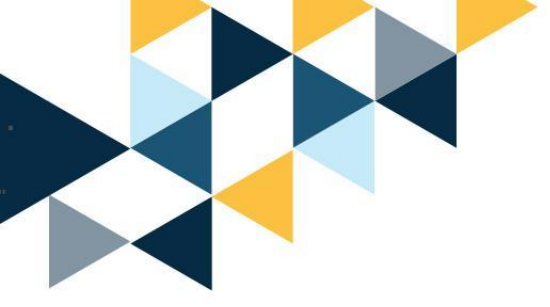

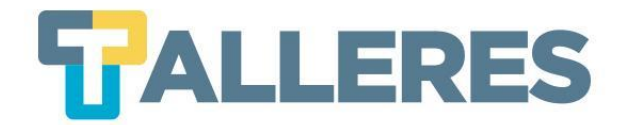

## **Aplicaciones de Nearpod**

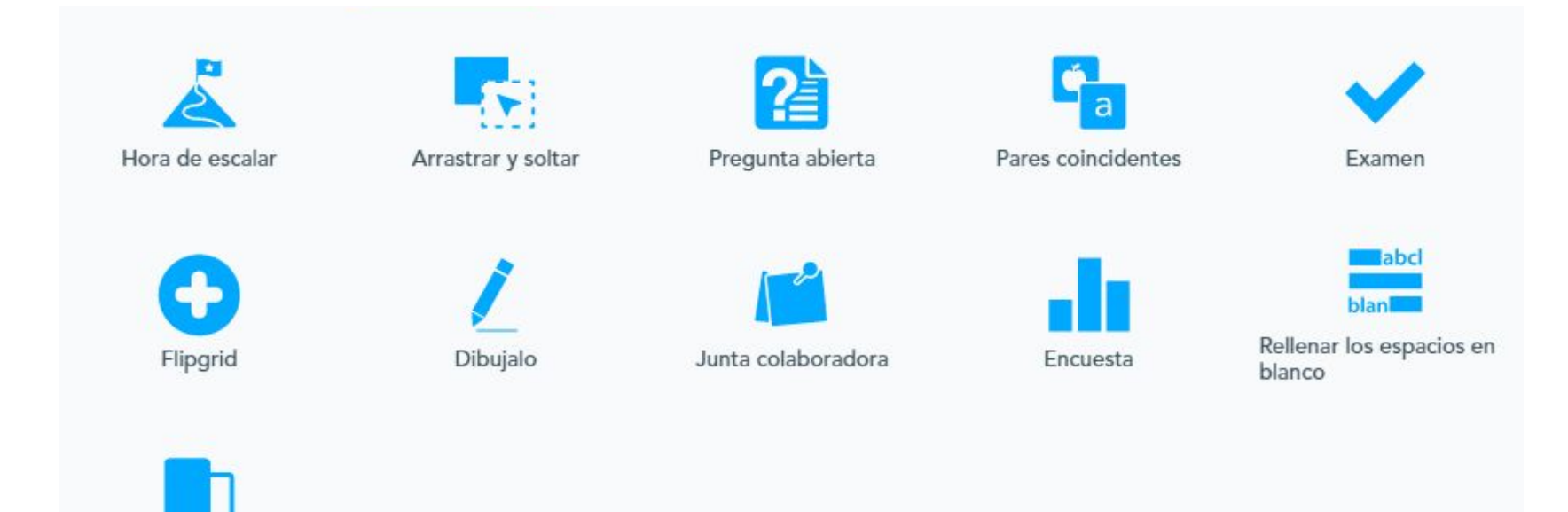

Prueba de Memoria

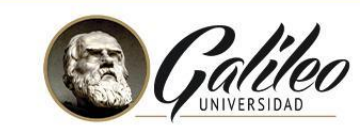

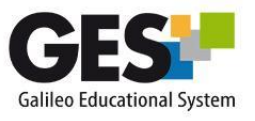

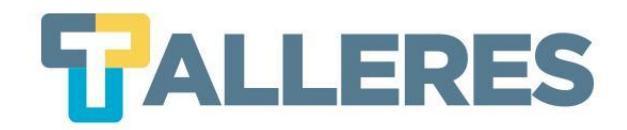

# Nearpod en la educación

- Facilita el trabajo colaborativo
- El aprendizaje es activo y participativo
- Recapitular la clase con un cuestionario
- Verificar comprensión
- Ejercicios de pensamiento creativo
- Reportes post-sesión
- Evaluaciones formativas rápidas.

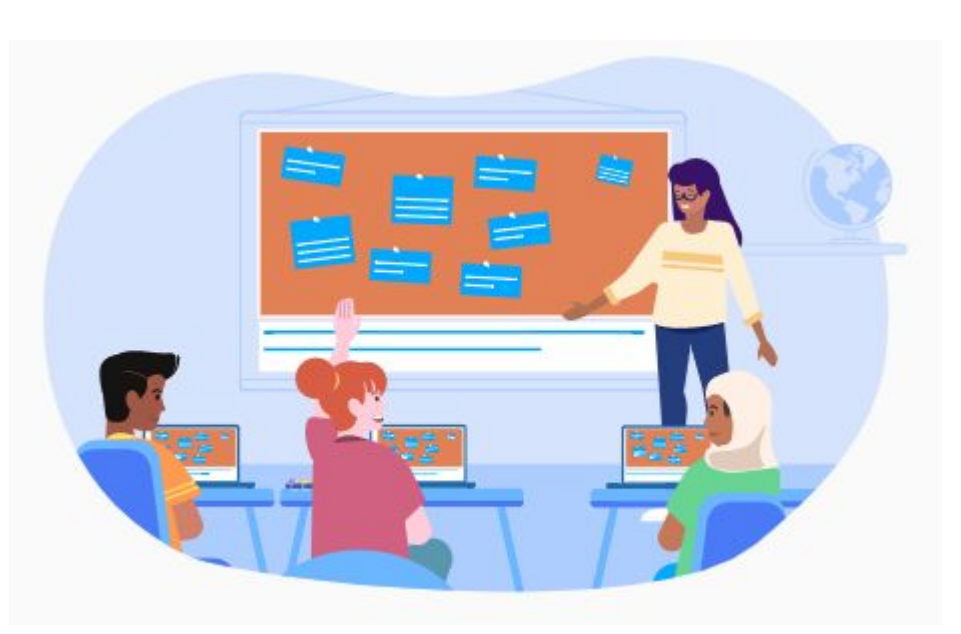

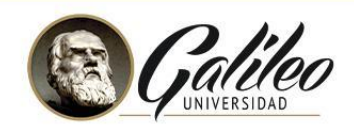

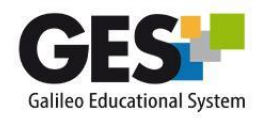

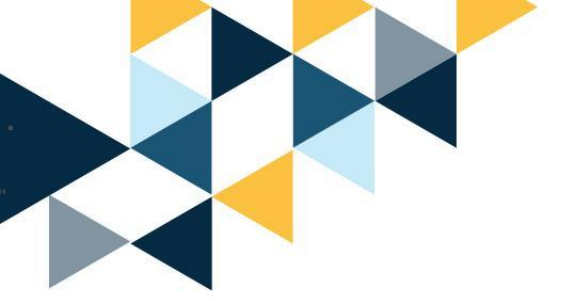

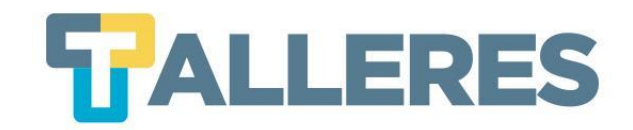

### Características

- El registro solo toma unos minutos.
- Permite el acceso con los siguientes tipos de usuario:

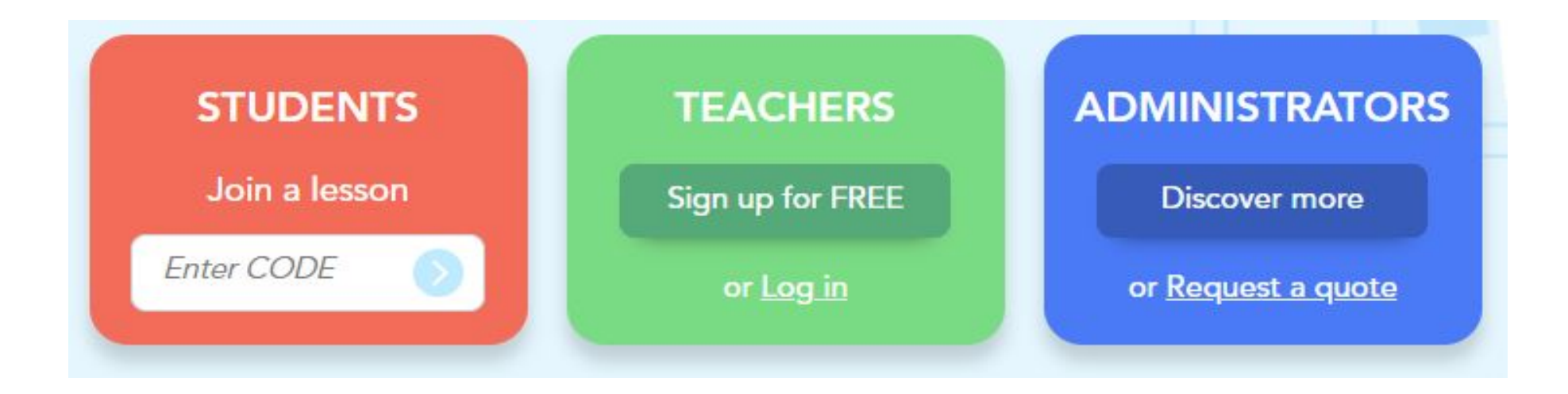

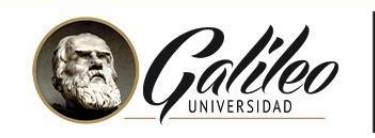

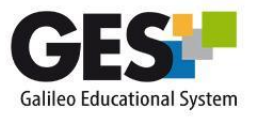

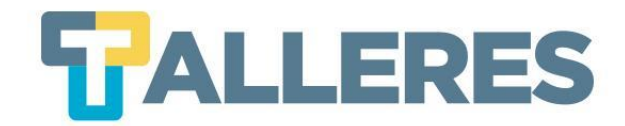

### Diferentes planes de Nearpod

|                                                                                        | G                                                                                      | reat for individual teache                                                                                             | rs                                                                                                    |                                                                                               |
|----------------------------------------------------------------------------------------|----------------------------------------------------------------------------------------|----------------------------------------------------------------------------------------------------|----------------------------------------------------------------------------------------------------|-----------------------------------------------------------------------------------------------|
|                                                                                        | Silver                                                                                 | Gold                                                                                                    | Platinum                                                                                                    | Premium<br>Plus                                                                               |
| Choose the<br>plan that's right<br>for you.                                            | FREE<br>Engage every student<br>and get real-time insights<br>into learning<br>Sign up | \$120/year<br>(only \$10/month)<br>Expand your Nearpod<br>power with larger class<br>sizes and more storage<br>Go Gold | \$349, year<br>(only \$29/month)<br>Advanced options to<br>take your teaching to the<br>next level<br>Pick Platinum | Custom<br>For schools and districts<br>looking to level up digital<br>instruction<br>Quote me |
| Unlock <b>more storage</b> to create and download lessons and videos                   | 100 мв                                                                                 | <b>1</b> GB                                                                                                    | 5 GB                                                                                                    | Unlimited                                                                                     |
| Upload existing Google Slides,<br>PowerPoints, or videos from YouTube<br>or your files | Up to your<br>storage limit                                                            | Up to your<br>storage limit                                                                                            | Up to your<br>storage limit                                                                                         | Unlimited                                                                                     |

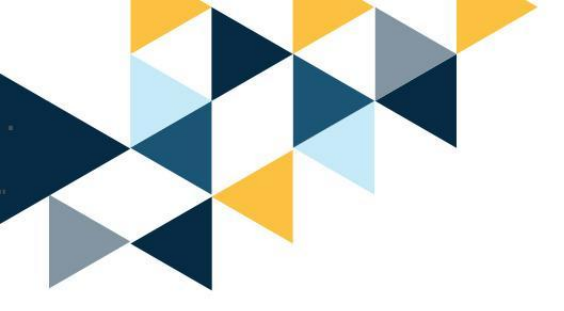

No olvide...

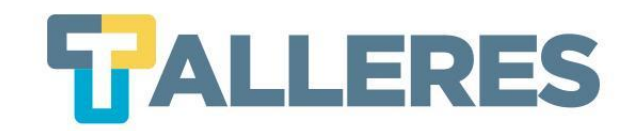

### Está asociada a un Al momento de la objetivo clase instruccional **Actividad** Educativa La herramienta es un medio no el fin El tiempo y los recursos

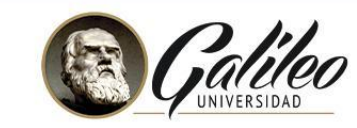

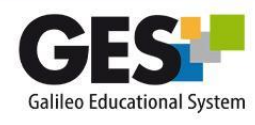

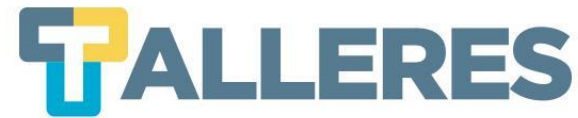

### Los 4 momentos de una clase

#### Inicio

• Romper el hielo

Motivación

- Diagnóstico de conocimientos previos presentación del tema
- Contextualización del problema o necesidad de la clase

#### Desarrollo

Es el enlace del conocimiento previo con el nuevo

Se facilita el procesamiento de la información hasta convertirlo en nuevo conocimiento

Refuerzo

Cierre

Consolida el aprendizaje a través de la retroalimentación aclaración de conceptos, ejemplificación, u otras actividades.

Propicia la transferencia de los aprendizajes, la jerarquización y la síntesis del proceso.

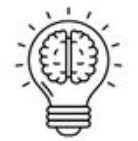

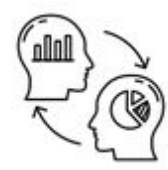

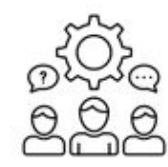

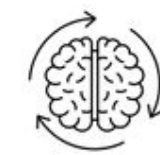

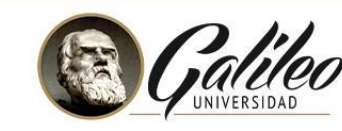

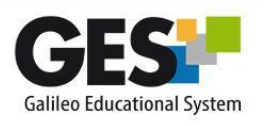

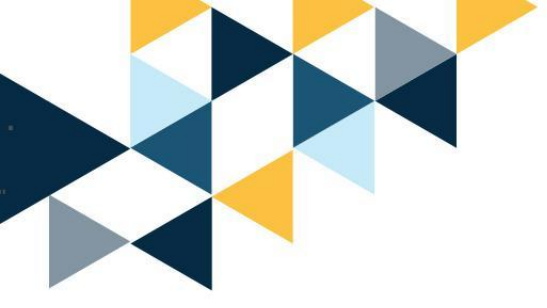

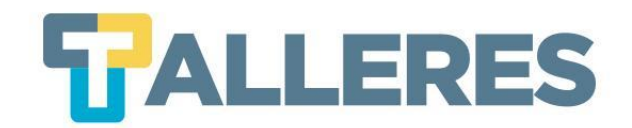

# **DEMOSTRACIÓN DE NEARPOD**

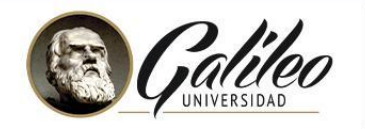

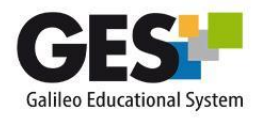

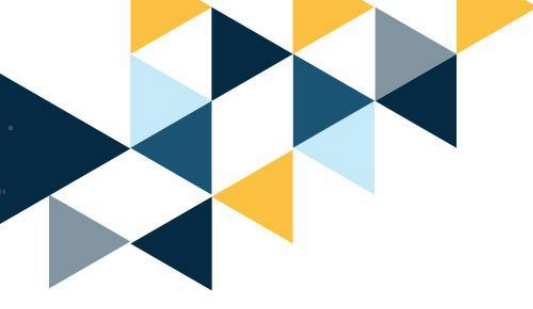

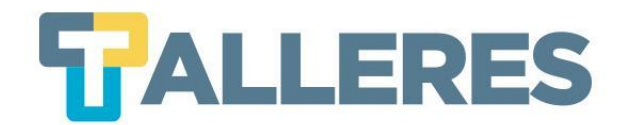

### ¿Cómo acceder a Nearpod?

Paso 1: Ingresar a nearpod.comPaso 2: Clic en el botón verde - TEACHERS - Sign up for FREE

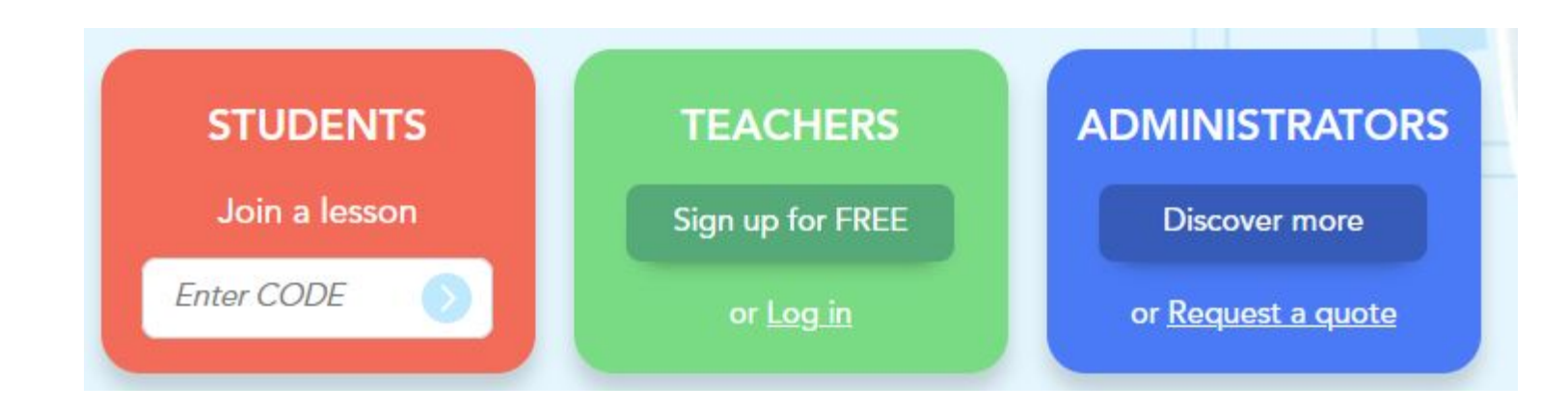

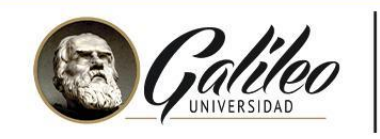

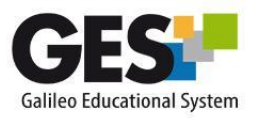

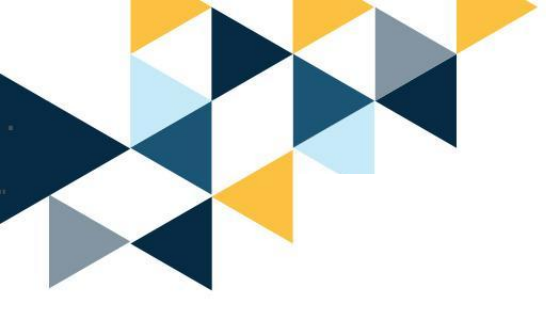

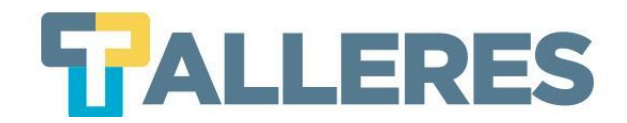

#### Elige tu rol...

Vamos a llevarte al tipo correcto de cuenta.

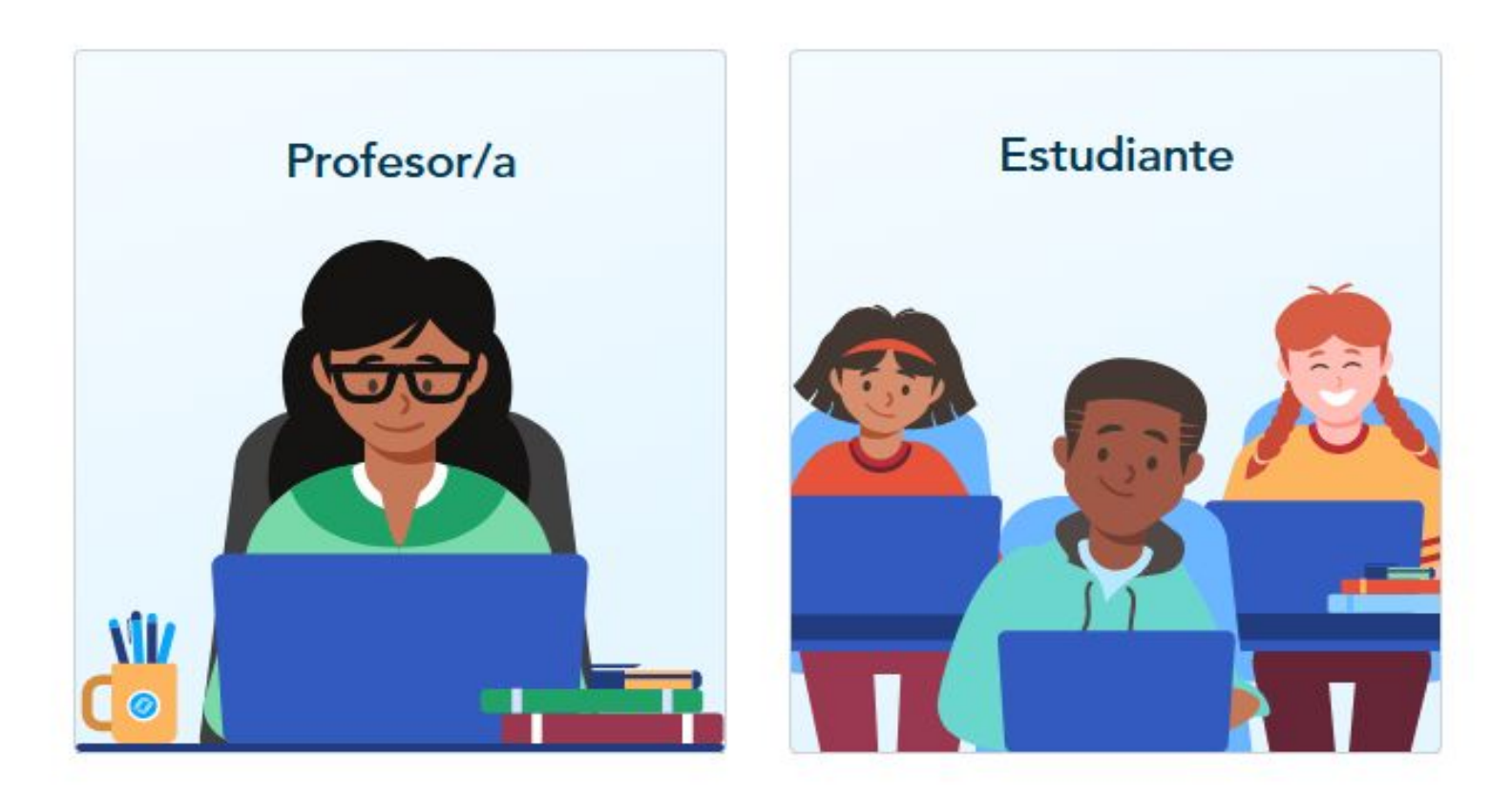

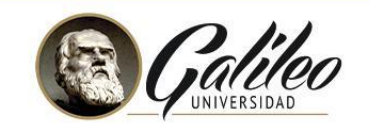

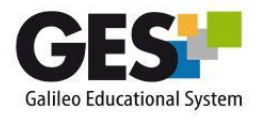

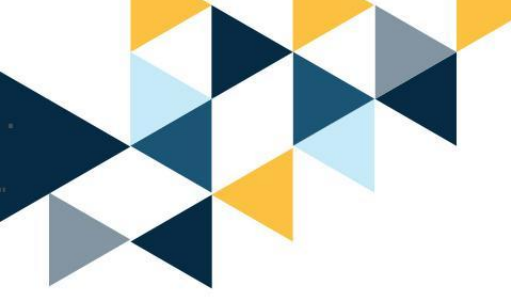

#### Registro gratuito de profesor/a

¿Ya tienes una cuenta? Ingresar

| Paso 3: Al hacer clic en | Registrate rápidamente<br>con cualquier de tus<br>cuentas existentes<br>G Google Office 365 | Nombre<br>Jane<br>Email Escuela                                                                                                    | Apellido Doe                                                                                     |
|--------------------------|---------------------------------------------------------------------------------------------|----------------------------------------------------------------------------------------------------|--------------------------------------------------------------------------------------------------|
| <b>G Google</b>          |                                                                                             | <ul> <li>jane.doe@gmail.co</li> <li>Contraseña         <ul> <li>*****</li> <li>Mínimo 6 caracteres, sin para la sinos</li> <li>No soy</li> <li>Acepto los térm más de 13 años</li> </ul> </li> </ul> | alabras comunes.<br>un robot<br>inos y condiciones de Nearpod y tengo<br>de edad.<br>Registrarse |
|                          |                                                                                             |                                                                                                    |                                                                                                  |

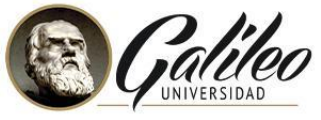

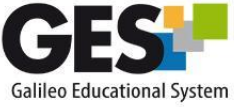

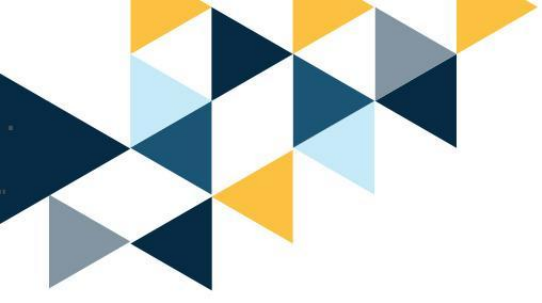

### Paso 4: Ingrese su correo electrónico institucional con dominio @galileo.edu

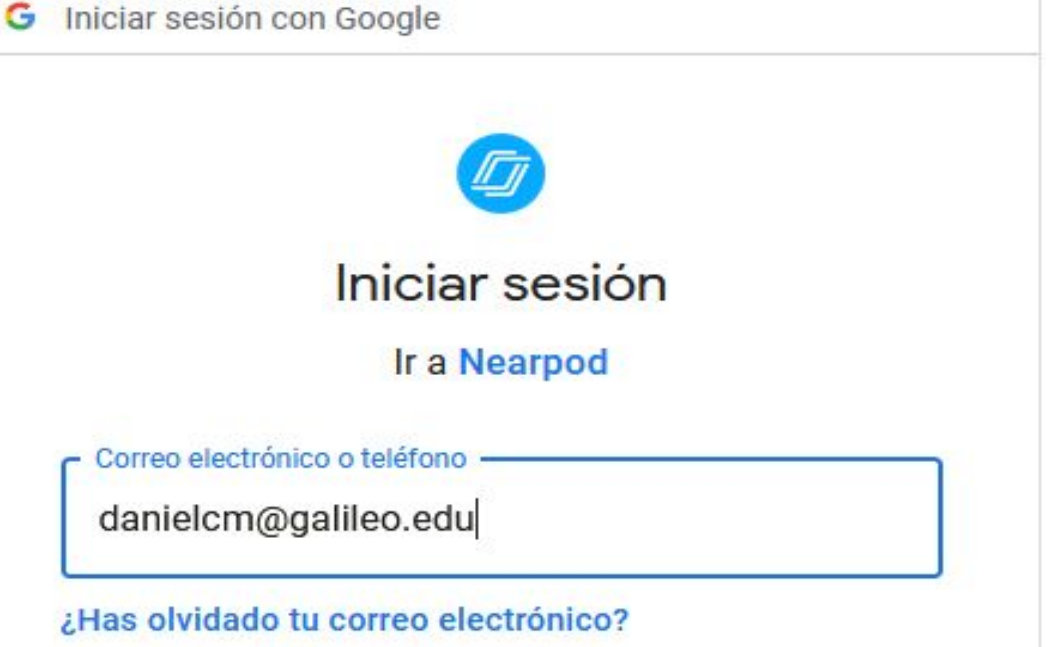

Para continuar, Google compartirá tu nombre, tu dirección de correo electrónico, tu preferencia de idioma y tu foto de perfil con Nearpod. Antes de usar esta aplicación, puedes leer la **política de privacidad** y los **términos del servicio** de Nearpod.

Crear cuenta

Siguiente

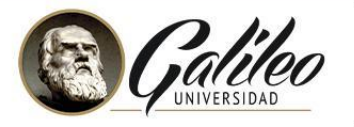

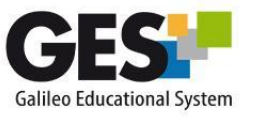

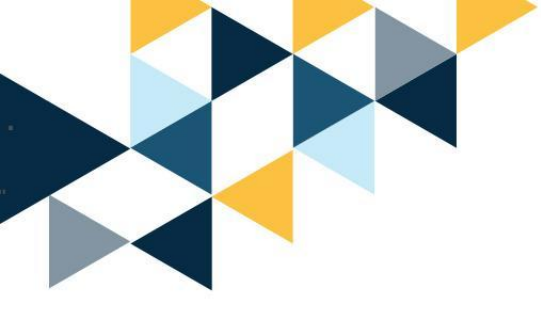

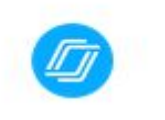

#### Te damos la bienvenida

danielcm@galileo.edu

### Paso 5: Introduzca la contraseña de su correo electrónico con dominio @galileo.edu

| Introduce tu contraseña |  |
|-------------------------|--|
| ******                  |  |
| Mostrar contraseña      |  |

Para continuar, Google compartirá tu nombre, tu dirección de correo electrónico, tu preferencia de idioma y tu foto de perfil con Nearpod. Antes de usar esta aplicación, puedes leer la **política de privacidad** y los términos del servicio de Nearpod.

¿Has olvidado tu contraseña?

Siguiente

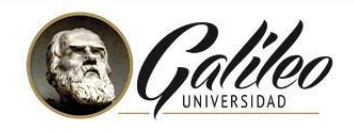

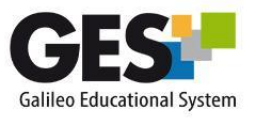

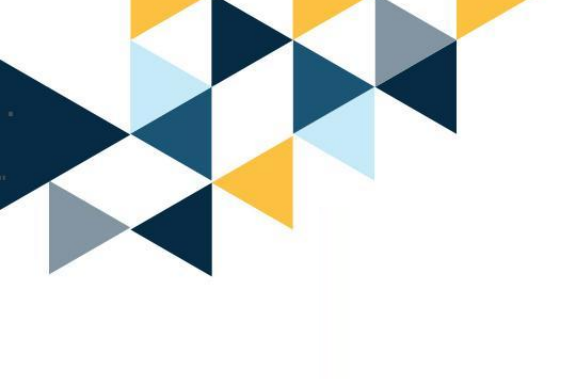

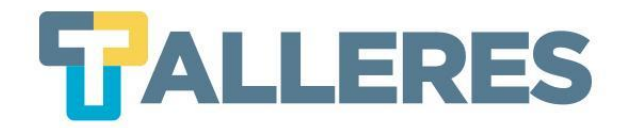

### Profesores/as

Registrate gratis en Nearpod con Google

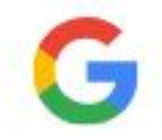

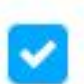

Acepto los términos y condiciones de Nearpod y tengo más de 13 años de edad

Registrarse

¿Eres estudiante? Unirse a una lección.

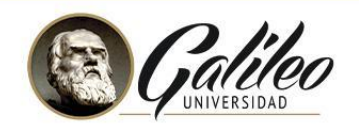

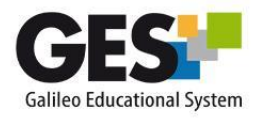

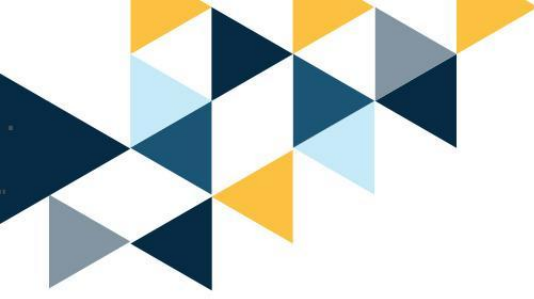

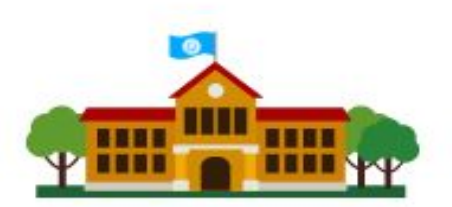

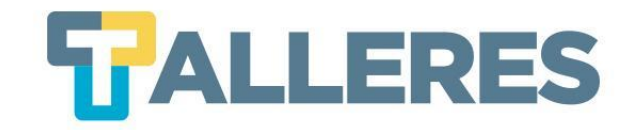

#### Por favor cuéntanos un poco más acerca de ti

Por favor completa tu perfil mientras configuramos tu cuenta.

#### Materias

Otro 🗸 🧹

#### Niveles

Nivel Univ.

#### Rol

Profesor/a

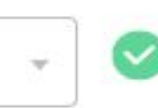

 $\checkmark$ 

Listo!

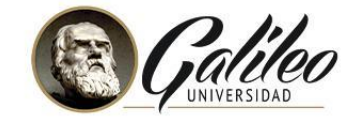

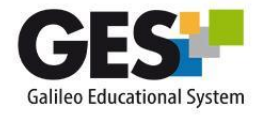

# Ventana principal de Nearpod **TALLERES**

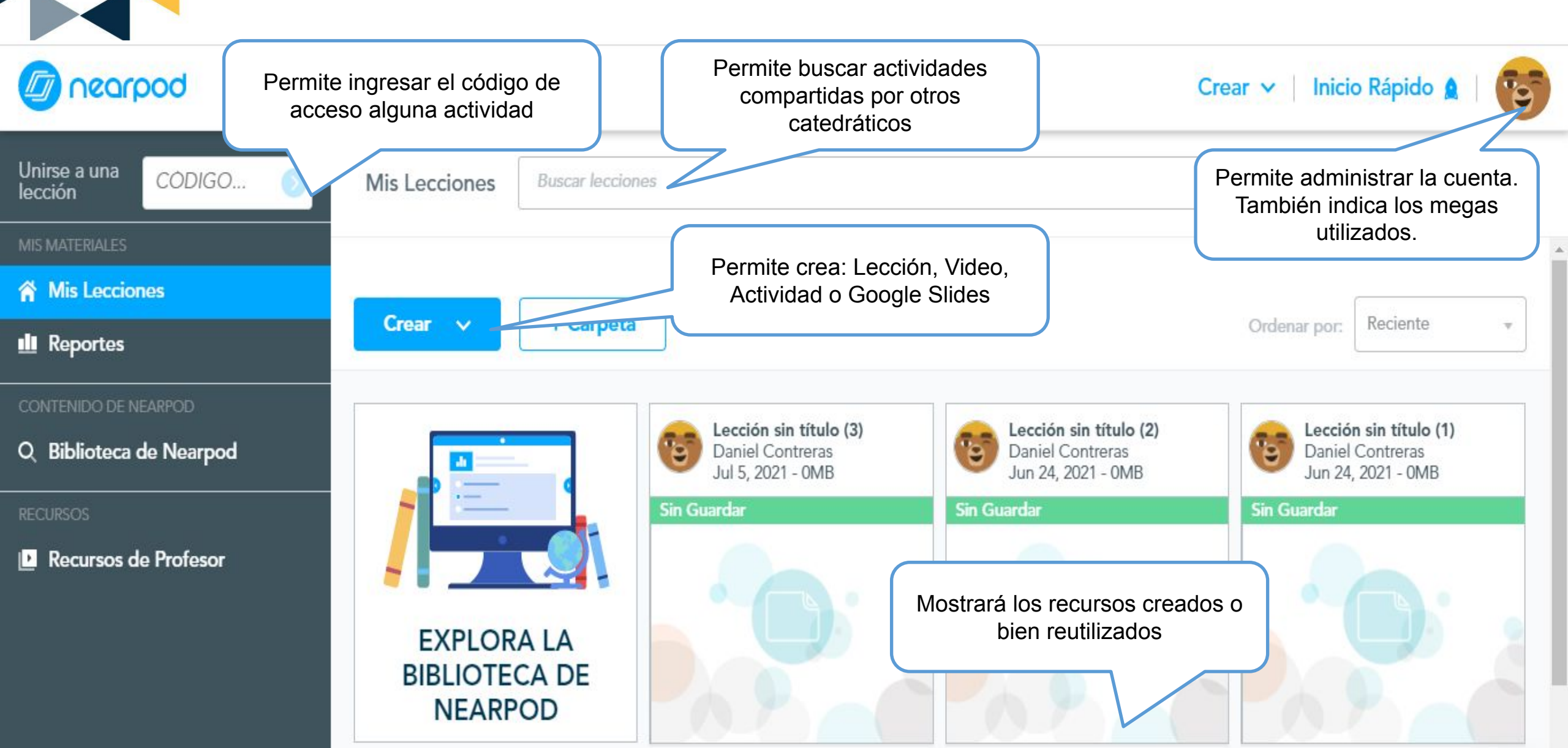

# Creando mi primera Lección **TALLERES**

Paso 1: Clic en el botón "Crear" y seleccionar la opción "Lección"

Paso 2: Clic el la opción "Lección sin título" y escriba el nombre de su lección

Lección sin título (1) O Configuración

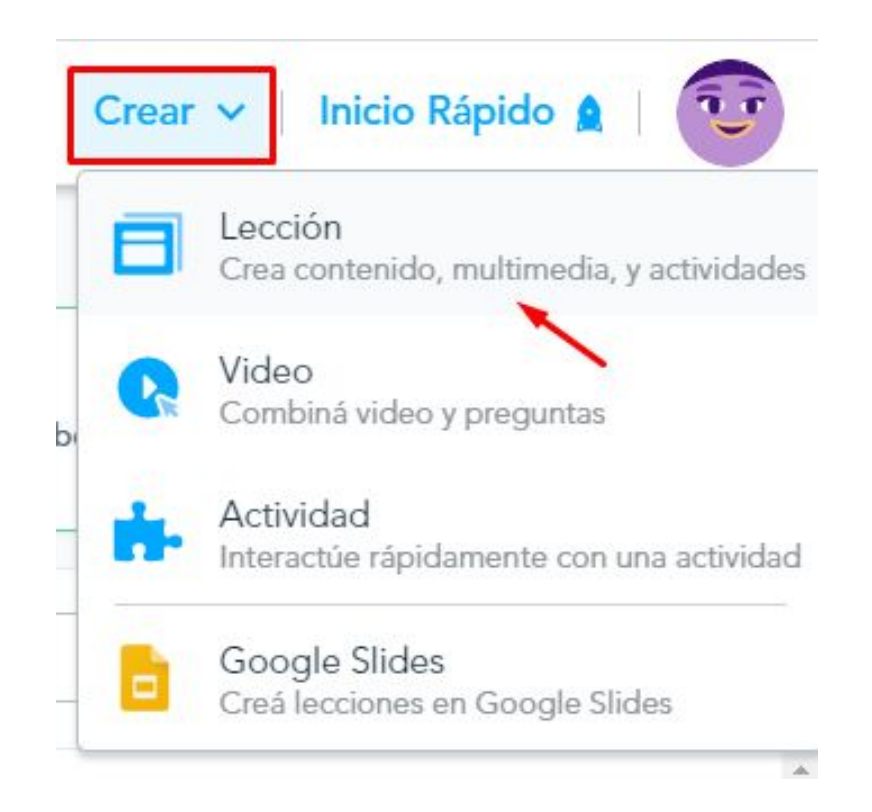

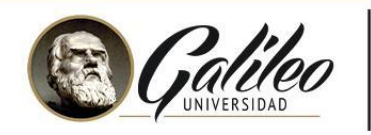

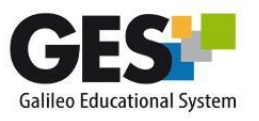

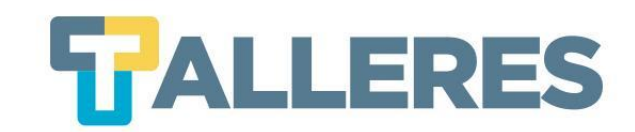

### Creando un video interactivo

Paso 1: Clic en el botón "Agregar diapositiva"

Paso 2: Y en la opción de Contenido, seleccionar "Video"

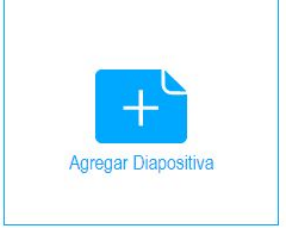

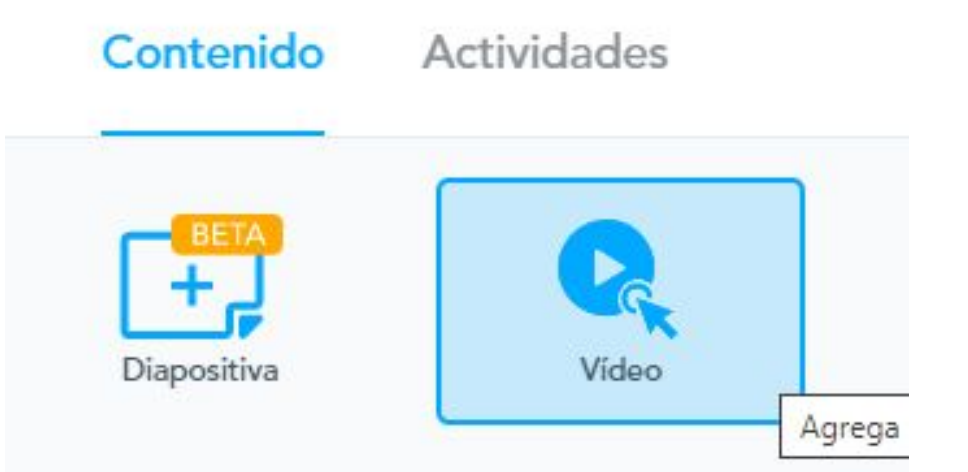

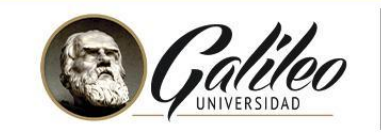

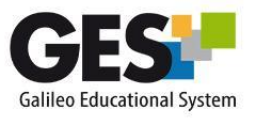

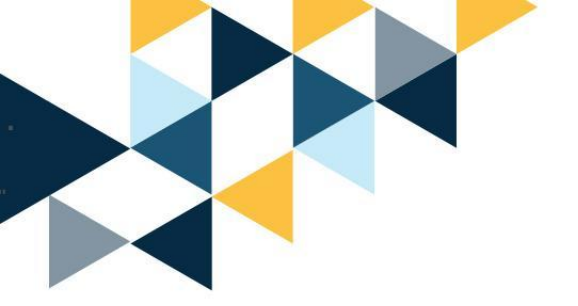

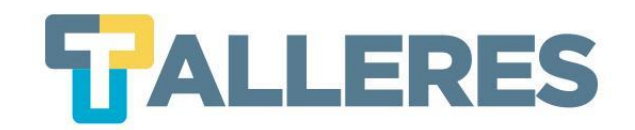

### Paso 3: En la parte superior seleccione la opción YouTube

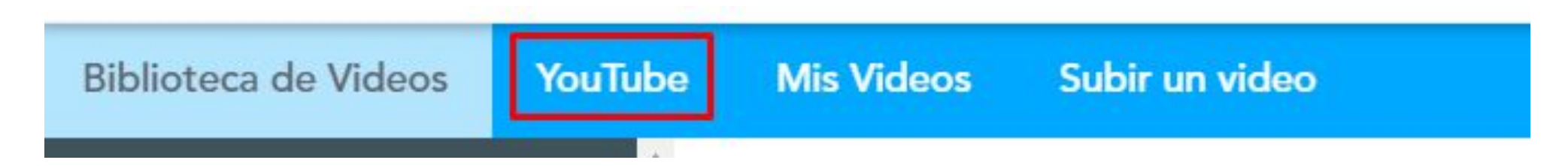

### Paso 4: Pegue el enlace y dé clic en el ícono de Lupa.

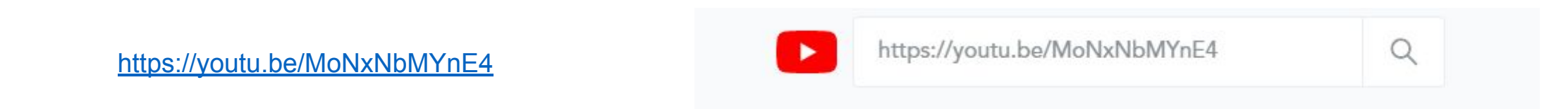

Nota: Si el video lo tiene archivado en su equipo, seleccione la opción "Mis videos".

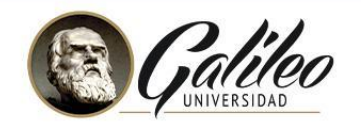

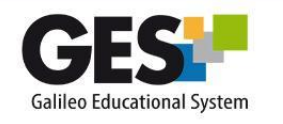

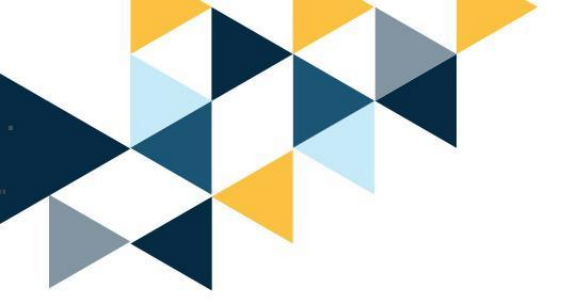

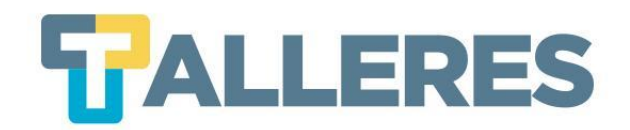

# Paso 5: Cuando aparezca video "dar clic sobre este" y presionar el botón "Guardar".

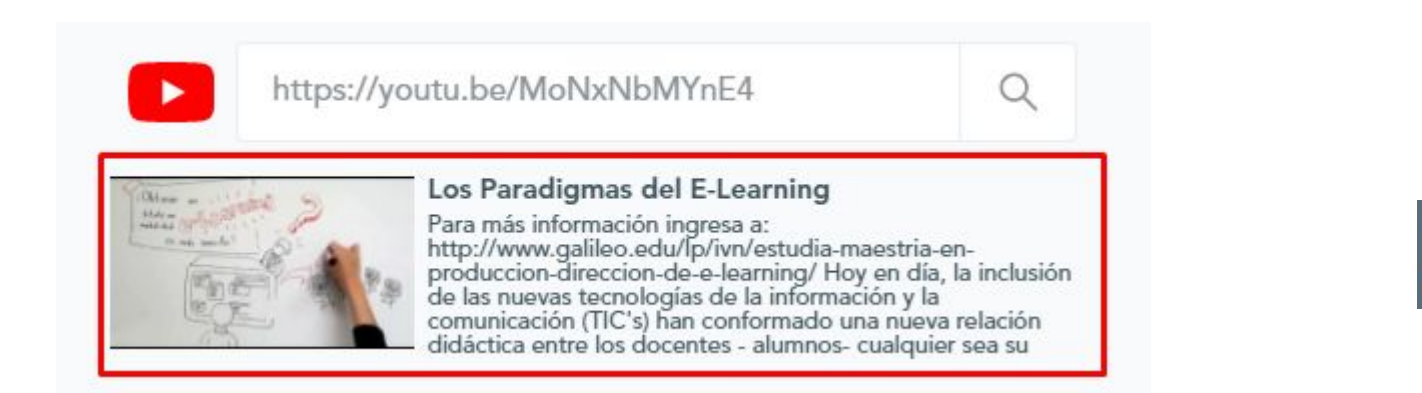

Guardar

\*\* El video seleccionado puede no tener los permisos necesarios para ser utilizado o haber sido marcado como contenido no apto para todo público. Por favor revísalo nuevamente antes de lanzar una sesión pública

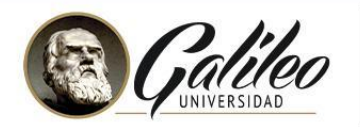

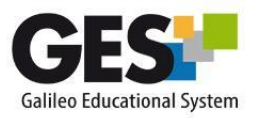

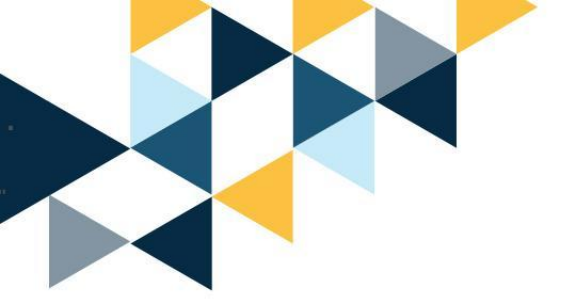

**Paso 6:** La herramienta permite agregar las actividades de: Pregunta abierta o Preguntas de opción múltiple.

**Paso 7:** Mover la guía de tiempo y ubicar el minuto / segundo en la cual se incluirá la primera pregunta, luego dar clic en botón **"Agregar actividad"** 

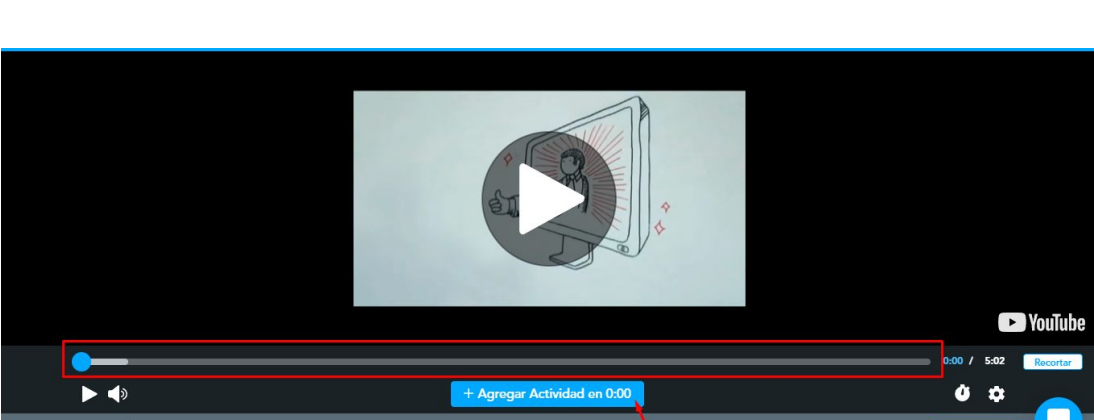

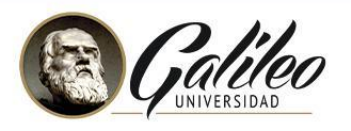

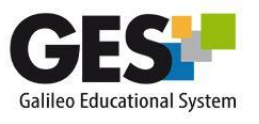

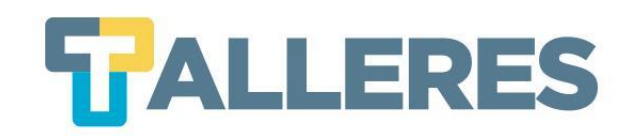

#### Actividades

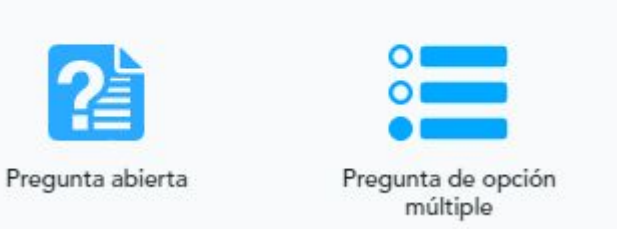

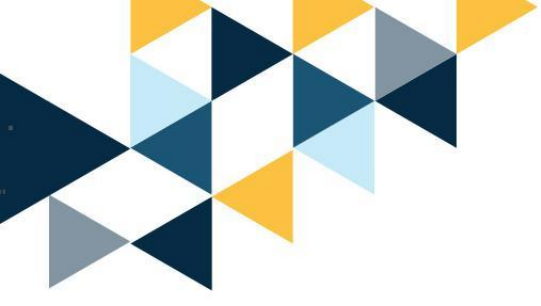

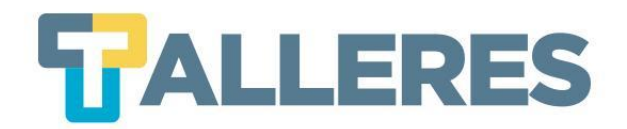

### Si la pregunta es abierta, ingrese la pregunta y presione clic en "Guardar".

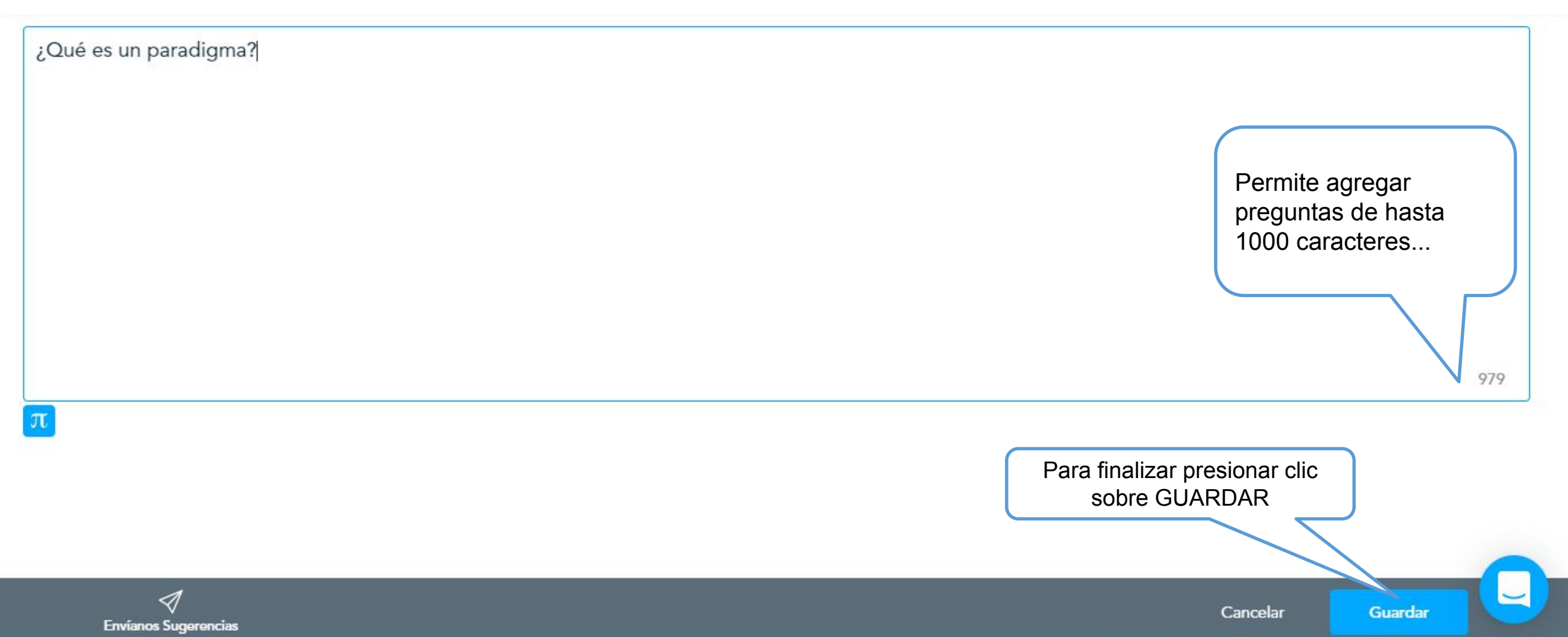

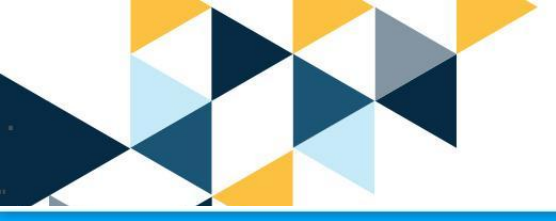

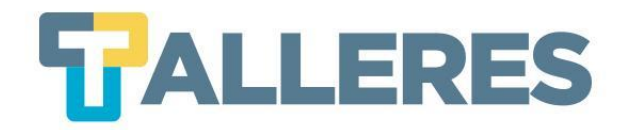

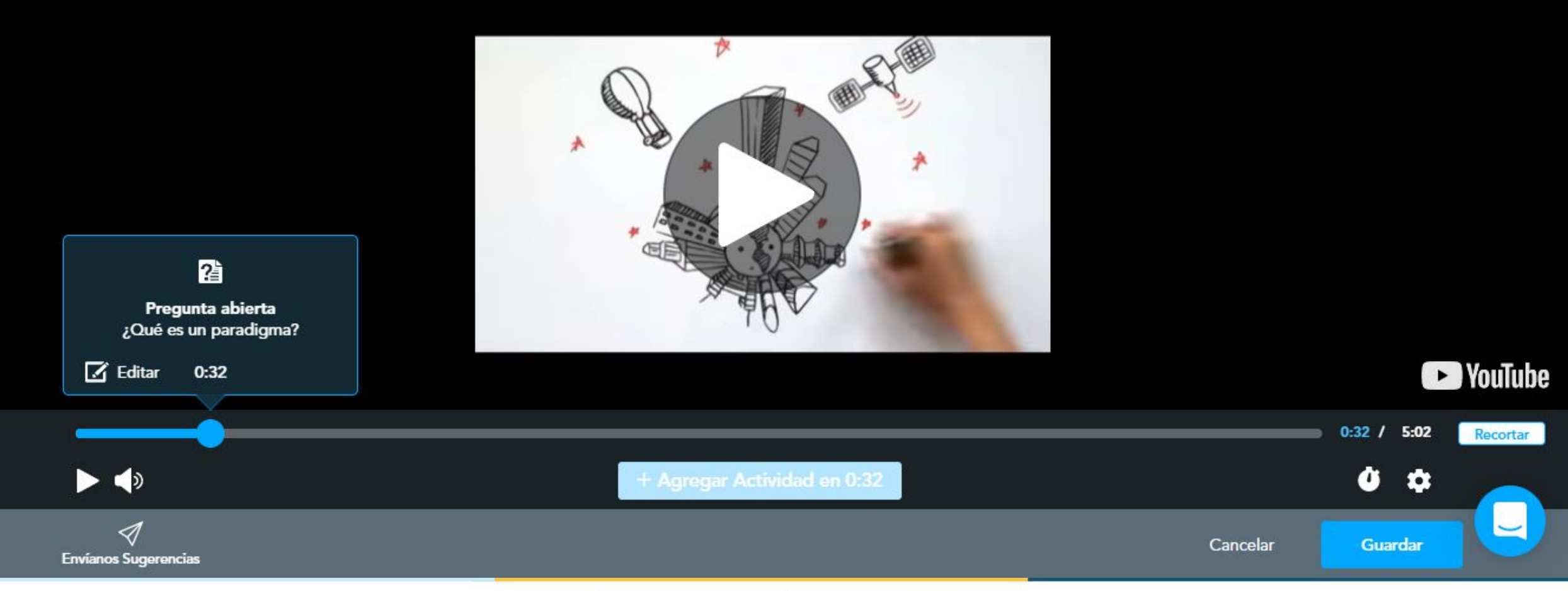

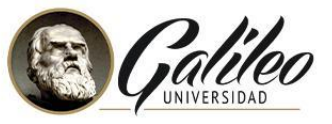

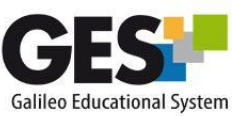

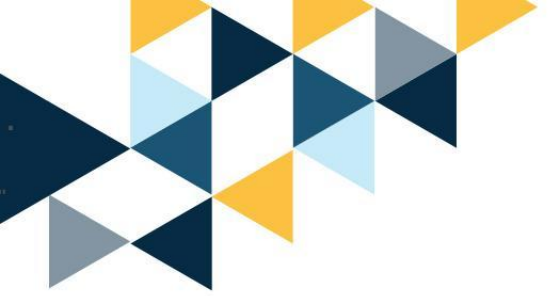

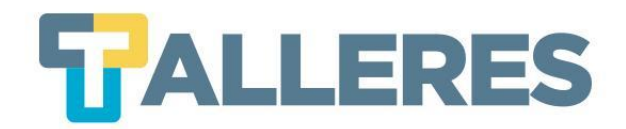

Si es pregunta de opción múltiple. Agregue la pregunta, luego las opciones de respuestas. Clic en el ícono de **"check"** en la respuesta correcta (este se pondrá de color verde) y clic en **"Guardar".** 

| ¿Se necesita | a saber mucho de tecnología en la modalidad e-Learning? |
|--------------|---------------------------------------------------------|
|              |                                                         |
|              | Verdadero                                               |
|              | Falso                                                   |
|              | + Agregar respuesta                                     |

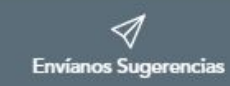

Guardar

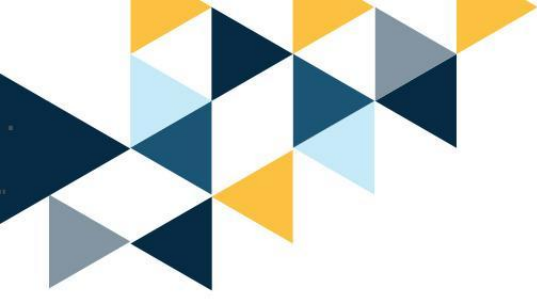

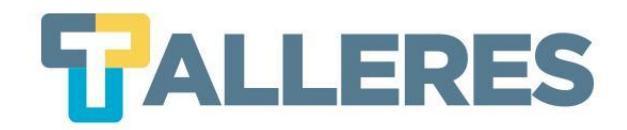

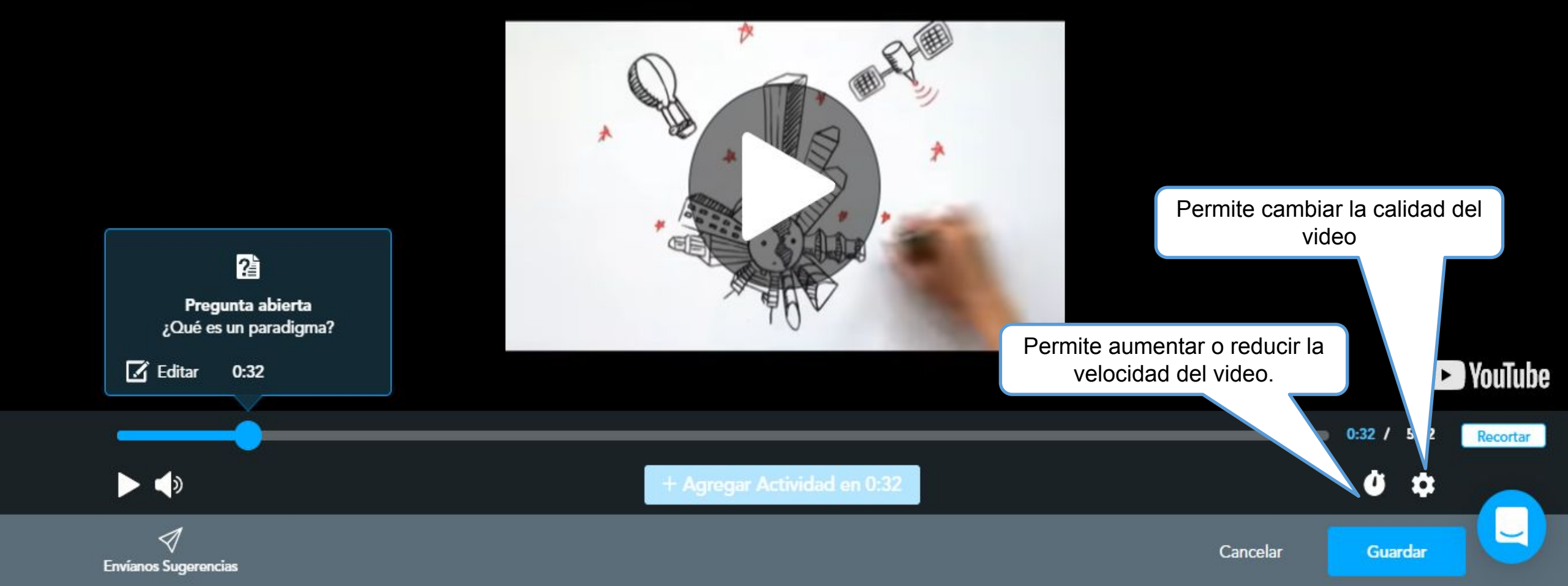

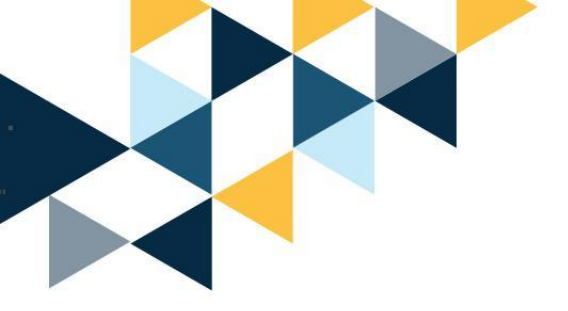

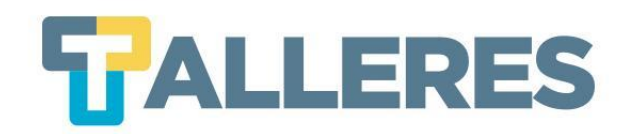

Agregue todas las preguntas que necesita, moviendo la guía de tiempo al minuto/segundo que desea aparezcan estas, y repitiendo los pasos anteriores.

Al finalizar dé clic en el botón.

Guardar

Regresará a la vista de diapositivas y aparecerá su video.

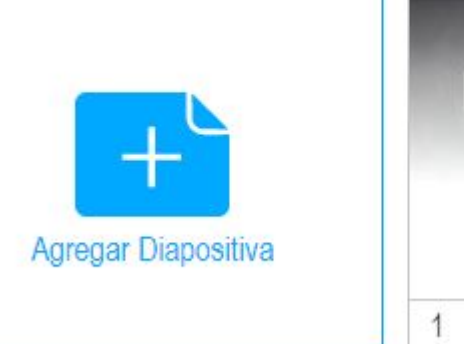

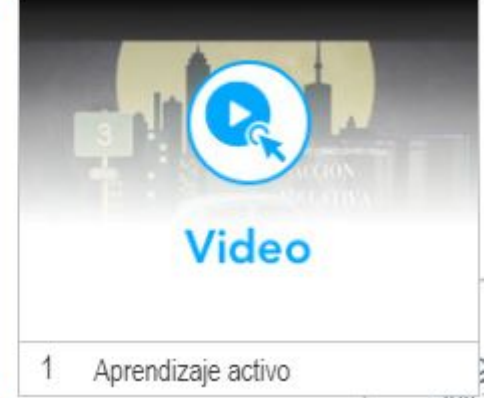

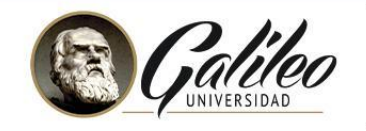

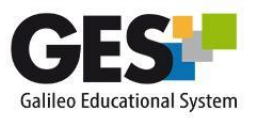

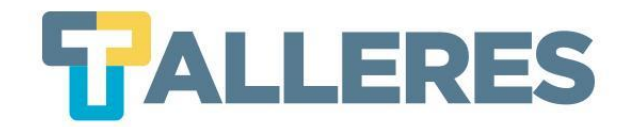

### Creando una actividad de gamificación

Paso 1: Clic en el botón "Agregar diapositiva"

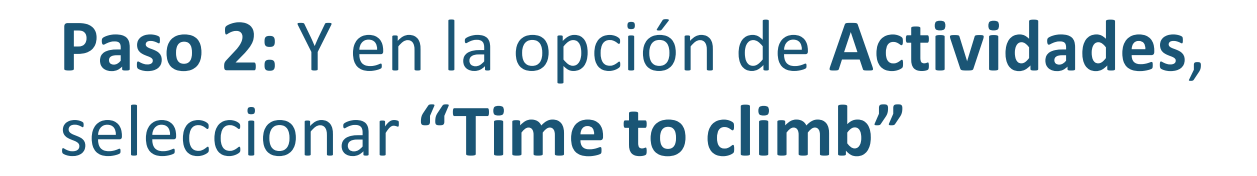

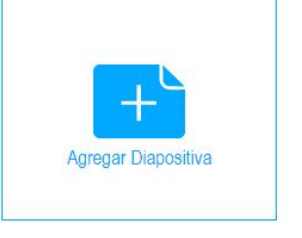

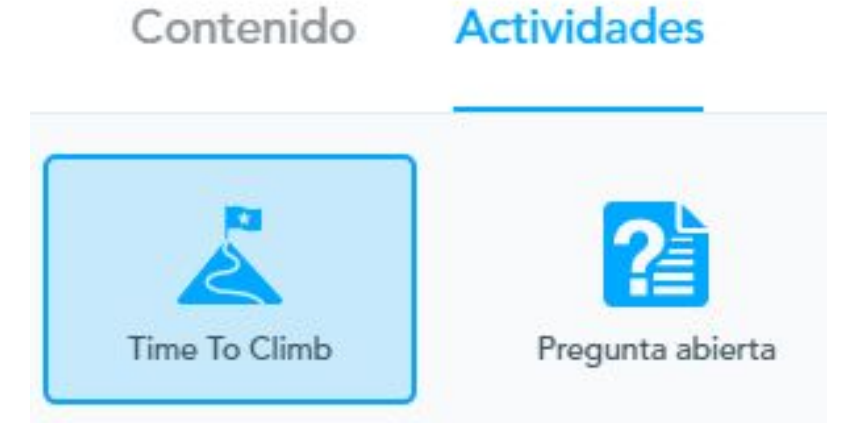

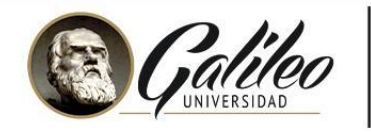

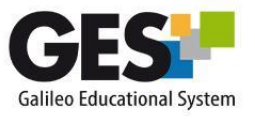

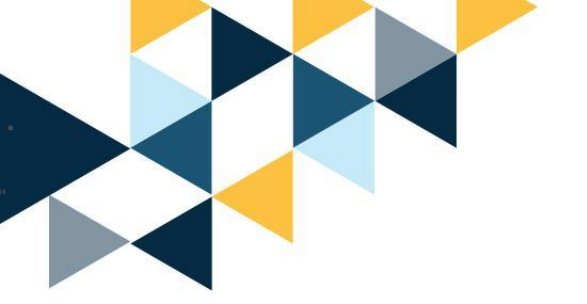

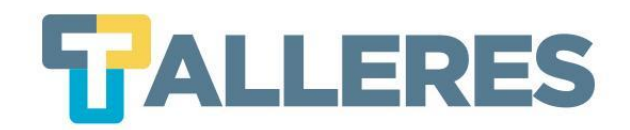

# **Paso 3:** Escribir la primera pregunta y opciones respuestas. Marcar la respuesta correcta

| El aprend | zaje activo fomenta que el estudiante sea el protagonista de su aprendizaje? |
|-----------|------------------------------------------------------------------------------|
| Elija s   | u tipo de respuesta 🛛 Tr Texto 🖾 Imágenes                                    |
|           |                                                                              |
| Ø         | Verdadero                                                                    |

Nota: Esta actividad únicamente permite agregar preguntas de opción múltiple.

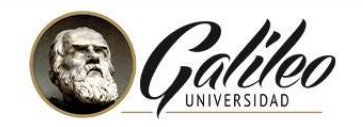

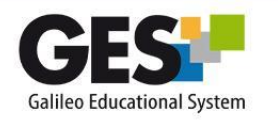

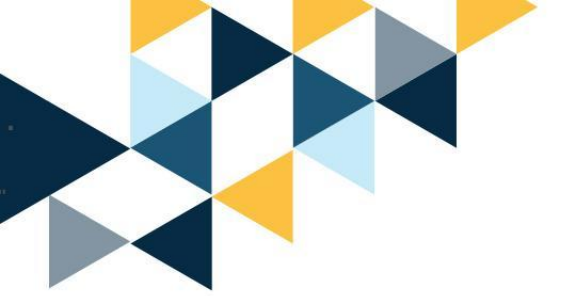

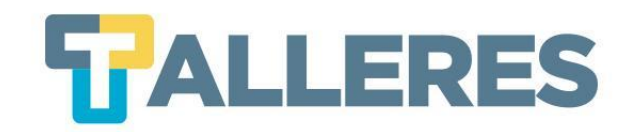

Paso 4: Agregue todas las preguntas que desee, dando clic en el botón "+ Agregar pregunta".

Paso 5: Al finalizar de agregar preguntas dé clic en el botón "Guardar".

**Paso 6:** Regresará a la vista de diapositivas y aparecerá la actividad agregada

Paso 7: Para finalizar clic en el botón "Guardar & Salir"

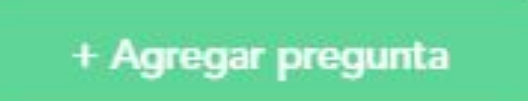

Guardar

Guardar & Salir

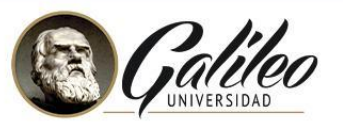

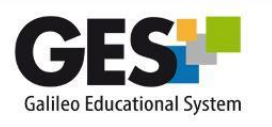

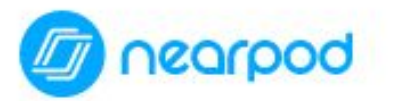

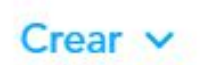

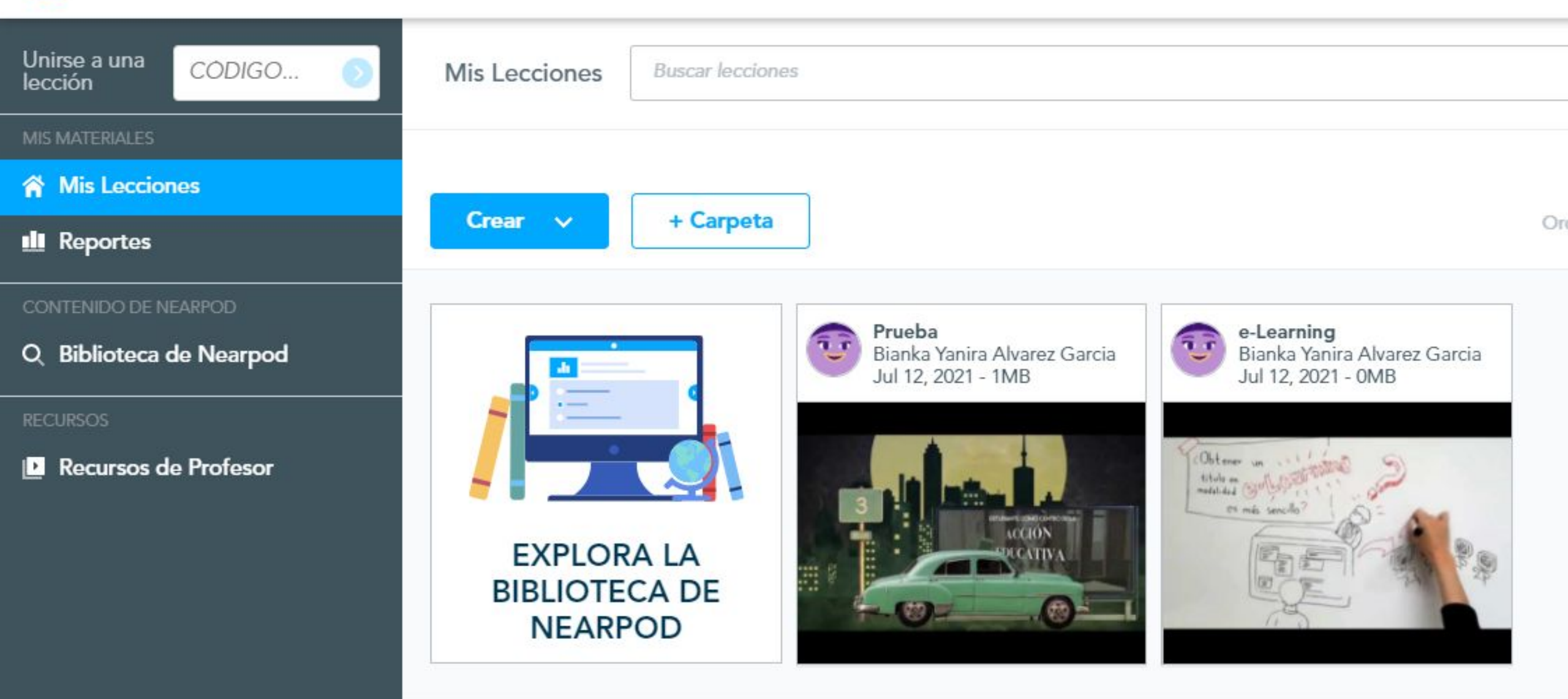

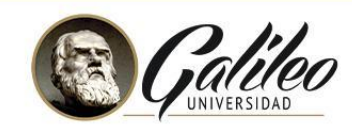

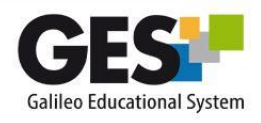

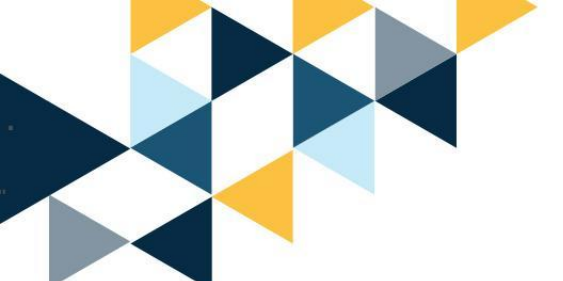

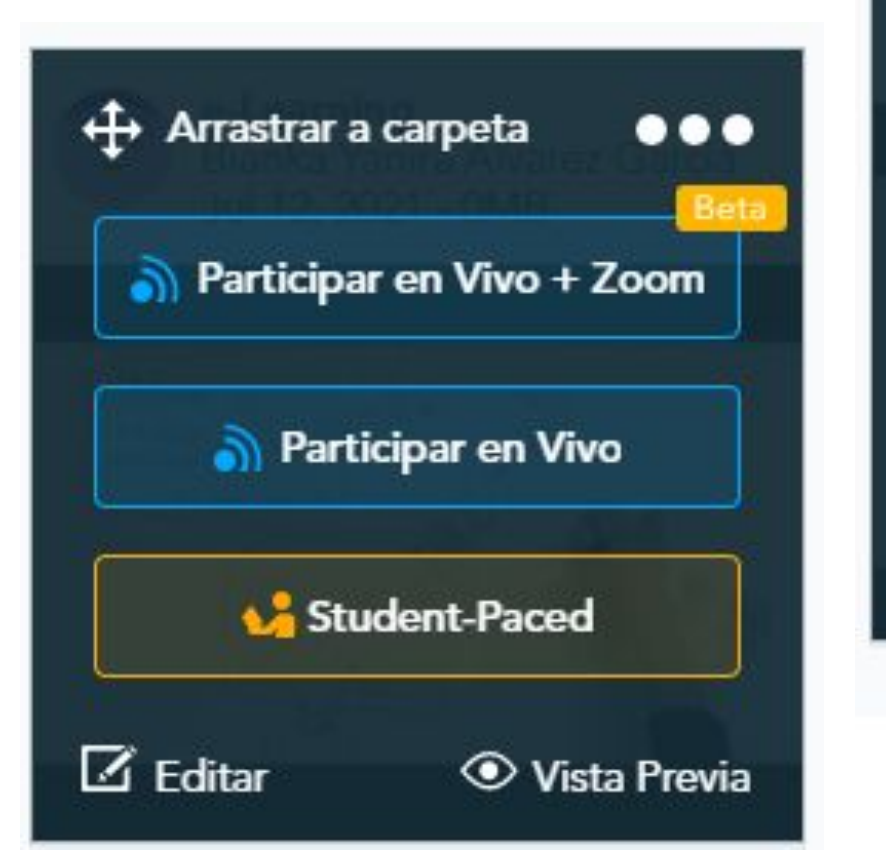

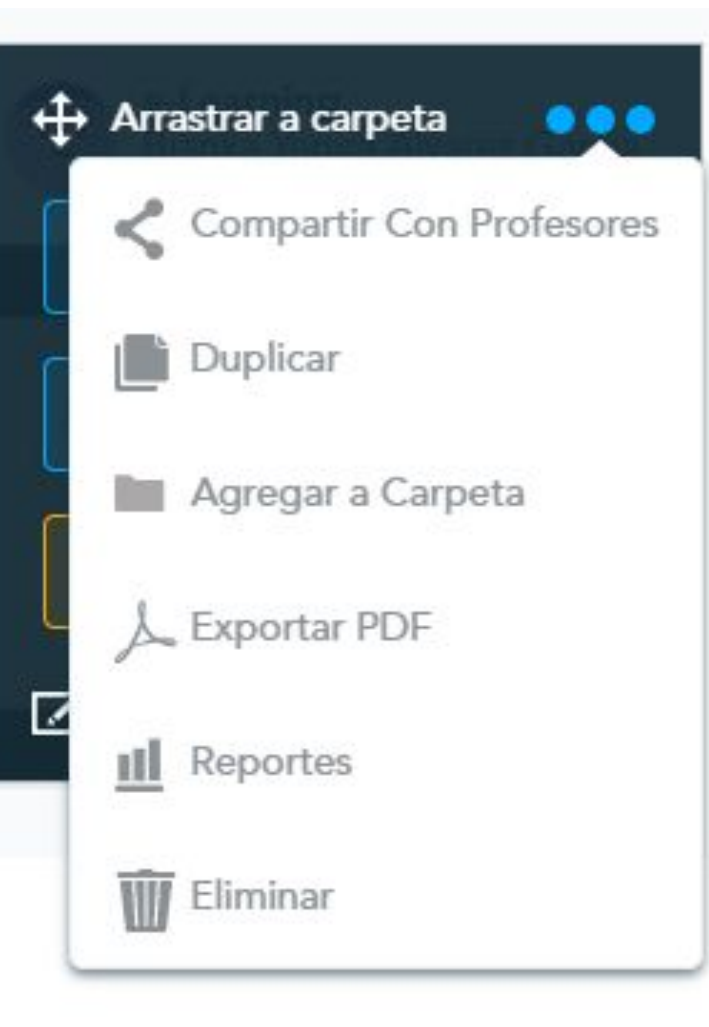

#### **Compartir Con Profesores**

| $\succ$      | <                     | G    | <>>      | 0      |
|--------------|-----------------------|------|----------|--------|
| Email        | Redes                 | Link | Insertar | Remind |
| Solo Previsu | a <b>lización</b> lin | k:   |          |        |

| Copiar |
|--------|
|        |

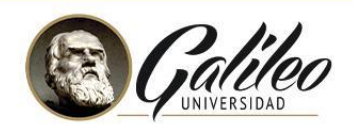

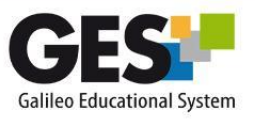

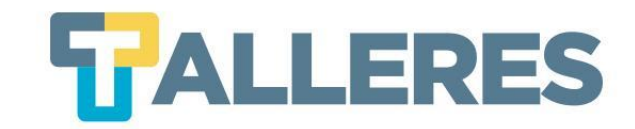

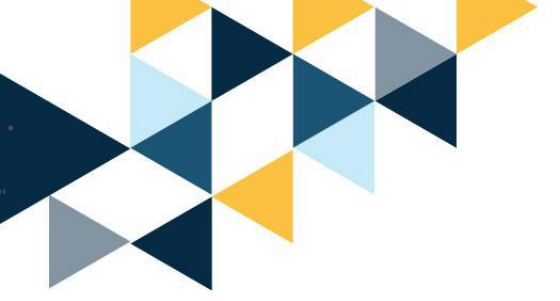

# ¡Manos a la obra!

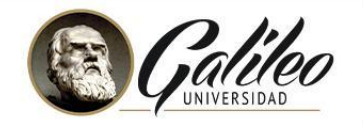

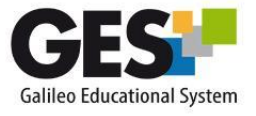

### Cómo aplicar en el aula el aprendizaje basado en juegos

La aplicación de la "gamificación" en el aula debe servir para motivar a los alumnos y darles el control de su aprendizaje. Para ello, es fundamental integrar el juego en la programación del curso.

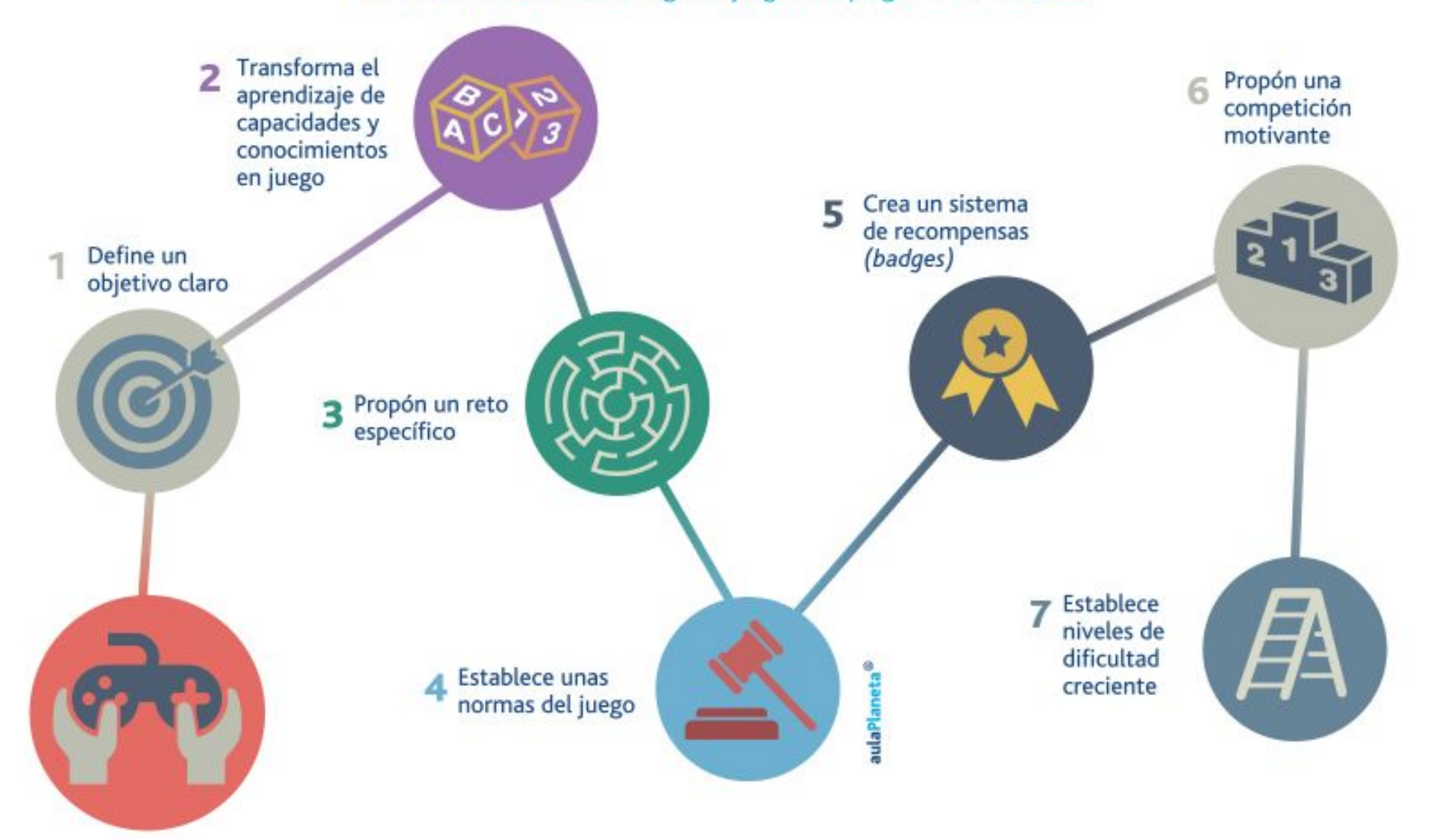

aulaPlaneta